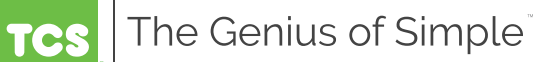

# Air Handling Unit Controller US5182

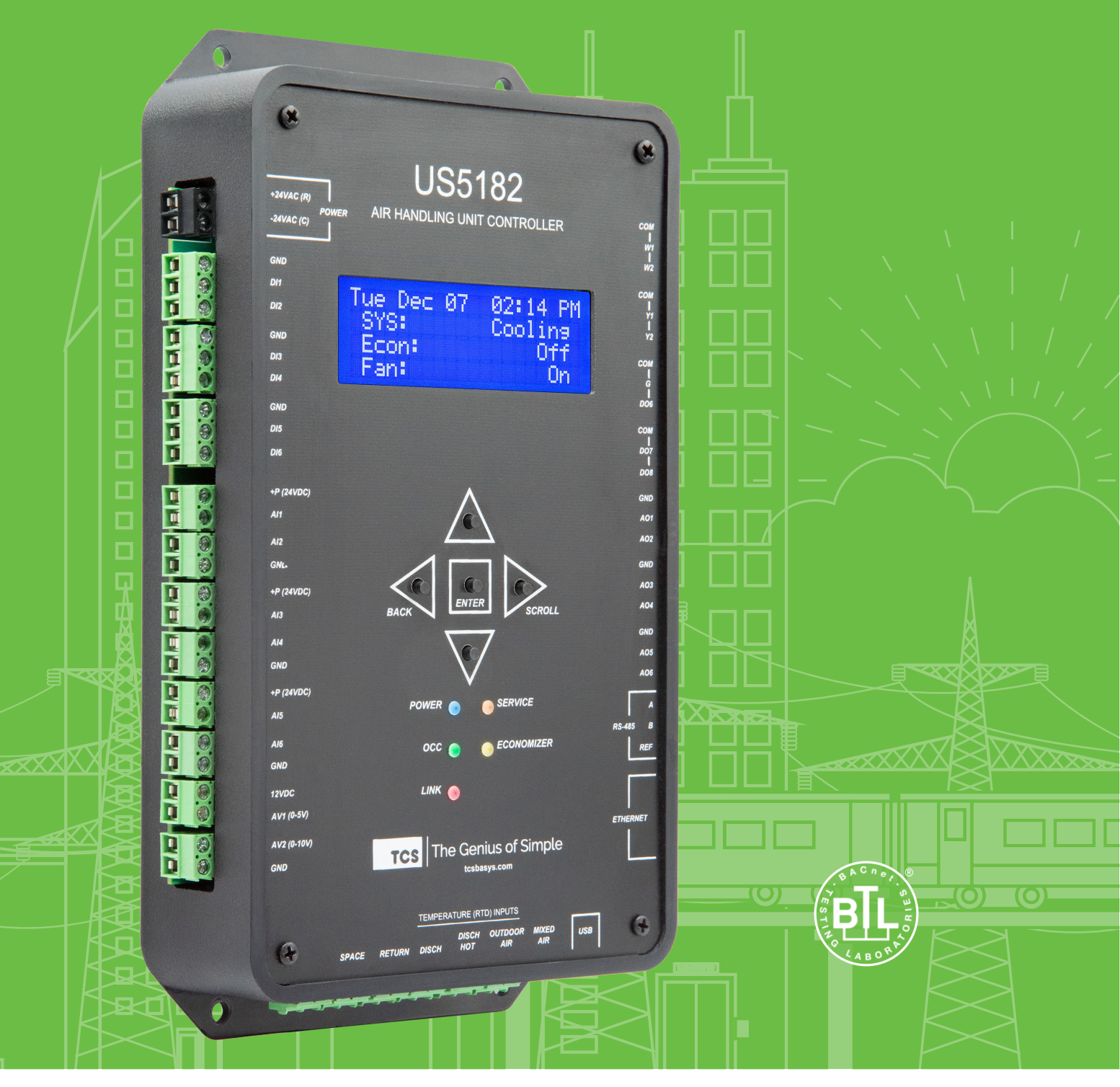

### Contents

| Configuration                      |   |
|------------------------------------|---|
| Introduction                       |   |
| Getting Started                    |   |
| US5182-to-Laptop Connection        |   |
| Using Insight                      | 4 |
| Network Setup                      | 4 |
| Programming the US5182             | 5 |
| Systems and Setpoints              | 6 |
| Analog Inputs                      | 7 |
| Digital Inputs                     |   |
| Digital Outputs                    |   |
| Analog Outputs                     | 9 |
| Additional Functions (1 of 2)      |   |
| Additional Functions (2 of 2)      |   |
| Exiting the Configuration Software |   |
|                                    |   |

### Introduction

Congratulations on choosing the TCS US5182 Air Handling Unit Controller! The US5182 is a sophisticated, multi-function HVAC Air Handling Unit controller which must be configured to interact with your system after you have completed the installation, wiring, and basic setup. While this configuration process can be accomplished several different ways, the preferred method is to connect a laptop computer directly to the US5182 via a USB cable, and use TCS Insight software to program the unit. This manual will guide you through each step you must take when using this method.

Refer to the <u>US5182 Installation Manual</u> for instructions on installing and wiring the unit into your system. Refer to the <u>US5182 Quick Setup Guide</u> for instructions on the basic setup of the unit via the unit's LCD screen.

If you have questions regarding your US5182, do not hesitate to contact TCS Technical Support at 800-288-9383, ext. 2. Our Technical Support Department hours are Monday – Friday, 7:00 a.m. to 7:00 p.m. (CST).

### **Getting Started**

To configure the US5182, you will need:

- A laptop computer running Windows 7 or later.
- A USB-A to USB-C cable (NOT a mini-USB or micro-USB cable)
- TCS Insight configuration software version 2.5.0.7 or later, which can be downloaded from the <u>TCS website</u>. Earlier versions of Insight will not allow you to configure the US5182.

#### **US5182-to-Laptop Connection**

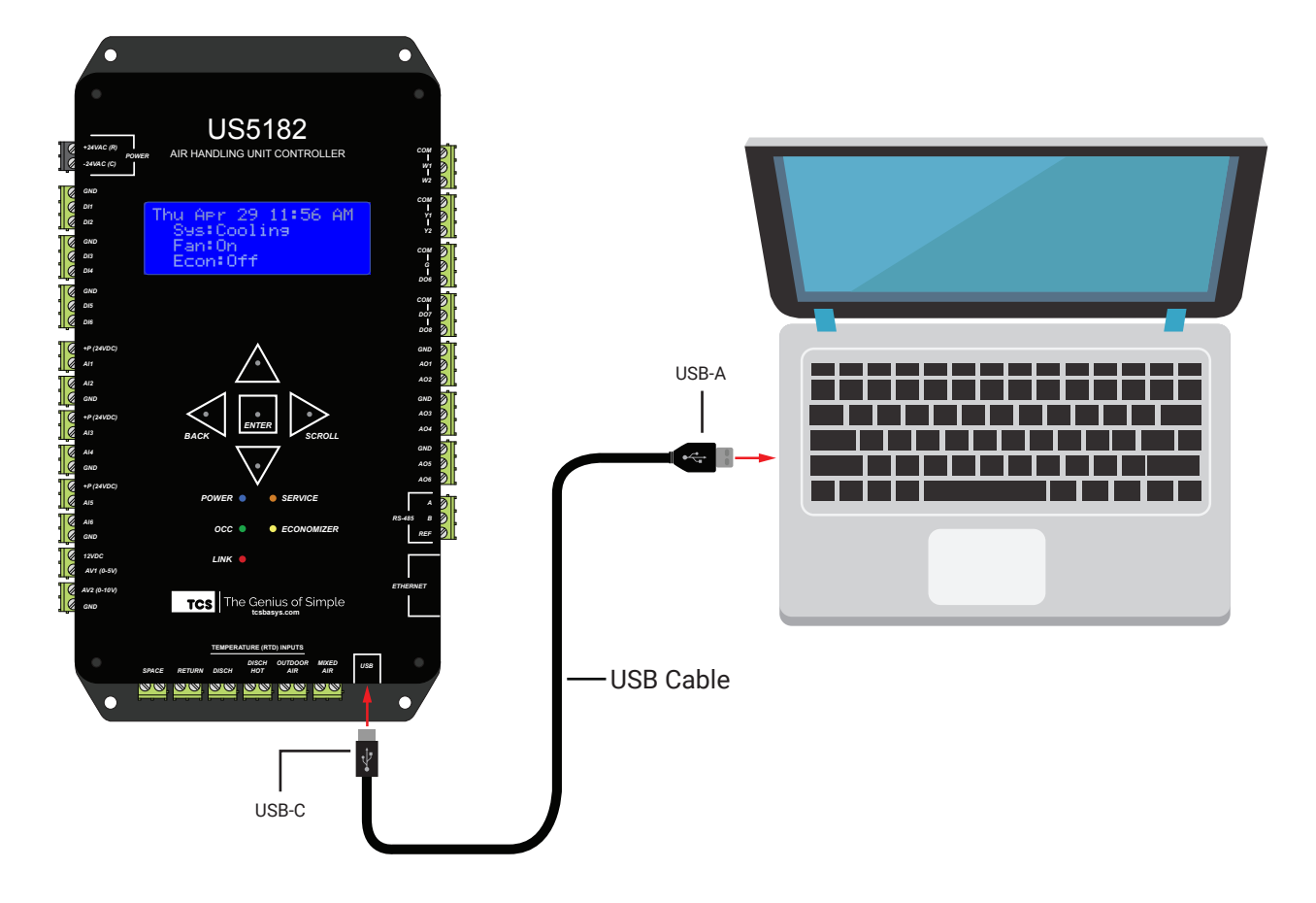

### **Using Insight**

TCS Insight software allows you to configure available settings for the different types of inputs and outputs of the US5182. Each time you launch Insight, you must complete the following tasks before programming the US5182:

- · Identify the COM port you will be using to communicate with the US5182
- · Assign a unique device address to the US5182 (if more than one controller is connected to your system)
- Populate the I/O tabs under the Programming menu

**NOTE:** TCS Insight software is a powerful service tool that works with a number of different devices and performs other functions which are beyond the scope of this manual. We recommend following only the steps described herein, as other steps may impact other controllers or your network.

**Network Setup** 

**STEP 1** With the US5182 **disconnected** from your laptop, launch Insight. You will see the following screen:

You may see no COM ports or several of them (e.g., COM3, in this example). You can ignore these ports.

- **STEP 2** Power up the US5182 (refer to the <u>US5182</u> <u>Installation Manual</u> for more information).
- **STEP 3** Connect the US5182 to your laptop using the USB cable described on page <u>3</u>.

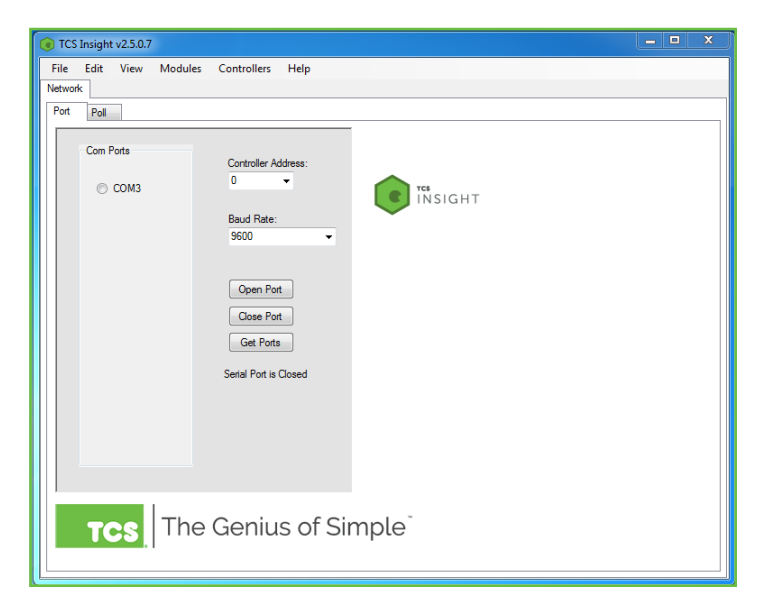

- **STEP 4** Click on the **Get Ports** button. You will see a new COM port appear in the window (e.g., COM83). This is the port your US5182 is using to communicate with the laptop.
- **STEP 5** Under the Baud Rate list, select **UbiquiSTAT USB.**
- **STEP 6** Open the new COM port by clicking on its radio button.
- STEP 7 Click on the Poll tab near the top of the window.

| TCS Insight 2.5.0.7 Cont                                                                                                    | troller 5182 Version 1000 Address: 0                                                                                                    |  |
|----------------------------------------------------------------------------------------------------|----------------------------------------------------------------------------------------------------|--|
| TCS Insight 2.5.0.7 Cont<br>File Edit View Moduli<br>Network Schedule Montoring<br>Pot Pot<br>Com Pots<br>Com Pots<br>© COM3<br>@ COM83 | troller 5182 Version 1000 Address: 0<br>es Controllers Help<br>Programming<br>Controler Address:<br>0 •<br>Baud Rate:<br>UbiquiSTAT USB • |  |
|                                                                                                    | Open Port<br>Osse Port<br>Get Ports<br>Serial Port is Open                                                                                |  |
| TCS The                                                                                                    | e Genius of Simple <sup>®</sup>                                                                                                    |  |

**STEP 8** In the **Poll** tab window, click on the **Poll Network** button. After a few seconds, an icon representing the US5182 will appear. After the US5182 device icon appears, you can click on the **Stop** button to cease polling the network.

| TCS Insight 2.5.0.7 Controller 5182 Version 1000 Address: 0 |                                                                   |
|-------------------------------------------------------------|-------------------------------------------------------------------|
| File Edit View Modules Controllers Help                     |                                                                   |
| Network Schedule Monitoring Programming                     |                                                                   |
| Port Pol                                                    |                                                                   |
| 5182 Version 1000 Address 0                                 | Poll Network<br>Stop<br>Start Address<br>0<br>Timeout (ms)<br>150 |
|                                                             |                                                                   |
| Polling:                                                    |                                                                   |

#### Programming the US5182

- **STEP 1** Click on the **US5182 device icon** to bring up the device tabs in the main window (this can take several seconds).
- **STEP 2** Click on the **Programming** tab in the main window. This will open up a new set of tabs for:
  - · System and Setpoints
  - Analog Inputs
  - Digital Inputs
  - Digital Outputs
  - Analog Outputs
  - Additional Functions (two)

| 🕡 TCS In | sight 2.  | 5.0.7 - | Cont      | rolle | er 5182 Ve | rsior | n 1000 Addre |
|----------|-----------|---------|-----------|-------|------------|-------|--------------|
| File E   | Edit \    | /iew    | Module    | es    | Controlle  | ers   | Help         |
| Network  | Schedu    | ule M   | onitoring | Pro   | gramming   |       |              |
| Port     | Poll      |         |           |       |            |       |              |
| 51       | 182 Versi | on 100  | 0 Address | s 0   |            |       |              |
|          | 0-5182    |         |           |       |            |       |              |

STEP 3 After expanding the **Programming** tab, click on each of the seven sub-tabs to populate their data fields. Allow several seconds for the US5182 to populate each sub-tab (the window will "blink" when populated.) Do this for every sub-tab, even if you are not going to configure all inputs/ outputs or functions, as some data points are interrelated. TCS Insight 2.5.0.7 --- Controller 5182 Version 1000 Address: 0

 File Edit View Modules Controllers Help
Network Schedule Monitoring Programming

System and Setpoints Analog inputs Digital Inputs Digital Outputs Analog Outputs Additional Functions Additional Functions

#### Systems and Setpoints

Under the **System and Setpoints** tab you can enable or monitor system settings for the following:

- Hot Deck/Cold Deck
- Discharge Zone Control
- Setpoints
- Smart Recovery
- Dehumidification
- Space Control
- System
- **STEP 1** Click on the desired section to activate the relevant settings and program the fields.
- **STEP 2** After programming the System and Setpoints, click on the **Write Page** button to save the settings.
- **STEP 3** (Optional) Click on the **Read Page** button to make sure all settings were entered.

| File Edit View Modules Control                                                                         | lers Help                             |                             |                                       |                                                       |                             |
|----------------------------------------------------------------------------------------------------|---------------------------------------|-----------------------------|---------------------------------------|-------------------------------------------------------|-----------------------------|
| Network Schedule Monitoring Programming                                                                |                                       |                             |                                       |                                                       |                             |
| System and Setpoints Analog Inputs Digital                                                             | nputs Digital O                       | utputs                      | Analog Outputs                        | Additional Functions                                  | Additional Functions        |
| Hot Deck/Cold Deck                                                                                     |                                       |                             |                                       |                                                       |                             |
| Hot Deck/Cold Deck Control Enal                                                                        | ble                                   |                             |                                       |                                                       |                             |
| Occ Setpoint                                                                                           | 120                                   | F                           | 60 Cold Decl                          | rc<br>F                                               |                             |
| Reset Source                                                                                           | None                                  | Ŧ                           | None                                  | -                                                     |                             |
| Reset Base Setpoint                                                                                    | 80                                    | F                           | 6                                     | F                                                     |                             |
| Reset Ratio                                                                                            | 0.5                                   | F                           | 0.1                                   | F                                                     |                             |
|                                                                                                    | High                                  |                             | Low                                   |                                                       |                             |
| Reset Limits                                                                                           | 14                                    | F                           | 5                                     | F                                                     |                             |
| Discharge Zone Control                                                                                 |                                       |                             |                                       |                                                       |                             |
| Discharge Zone Control Enable                                                                          | Hosting                               |                             | Cooling                               |                                                       |                             |
| DZ Morning Warmup Setpoint                                                                             | 12                                    | F                           | 6                                     | F                                                     |                             |
| DZ Occupied Setpoint                                                                                   | 10                                    | F                           | 6                                     | F                                                     |                             |
| Setpoints                                                                                              | Hosting                               |                             | Cooling                               |                                                       |                             |
| Unoccupied                                                                                             | 60                                    | F                           | 80                                    | F                                                     |                             |
| Occ Schedule A                                                                                         | 70                                    | F                           | 75                                    | F                                                     |                             |
| Occ Schedule B                                                                                         | 70                                    | F                           | 75                                    | F                                                     |                             |
| Occ Schedule C                                                                                         | 70                                    | F                           | 75                                    | F                                                     |                             |
| Occ Schedule D                                                                                         | 70                                    | F                           | 75                                    | F                                                     |                             |
| Smart Becovery                                                                                         | 70                                    |                             | 73                                    |                                                       |                             |
| Smart Recovery A                                                                                       | Enable                                |                             |                                       |                                                       |                             |
| Smart Recovery B                                                                                       | Enable                                |                             |                                       |                                                       |                             |
| Smart Recovery C                                                                                       | Enable                                |                             |                                       |                                                       |                             |
| Smart Recovery D                                                                                       | Enable                                |                             |                                       |                                                       |                             |
| Smart Recovery Cool Rate                                                                               | 4                                     | F/hour                      |                                       |                                                       |                             |
| Smart Recovery Heat Rate                                                                               | 4                                     | F/hour                      |                                       |                                                       |                             |
| Dehumidification                                                                                       |                                       |                             |                                       |                                                       |                             |
| Mode Off                                                                                               | Dehumid H                             | leheat                      |                                       | -                                                     |                             |
| Occupied Setpoint 45 %                                                                                 | Fixed SP                              | 73                          | 'F                                    |                                                       |                             |
| Prop band 10 %                                                                                         | Prop band                             | 5                           | 'F                                    |                                                       |                             |
| Differential 5 %                                                                                       | Mode SP                               | Delta                       | 2                                     |                                                       |                             |
| Unoccupied Settoint                                                                                    | SP Dolta                              | -                           | - 'F                                  |                                                       |                             |
| Onoccupied Serpoint 100 %                                                                              | SF Delia                              | 3                           |                                       |                                                       |                             |
| Space Control Source Space Temp                                                                        | -                                     |                             |                                       |                                                       |                             |
| Discharge Air Control                                                                                  |                                       |                             |                                       |                                                       |                             |
| System                                                                                                 | -                                     |                             |                                       |                                                       |                             |
| Thermostat Type                                                                                        | Auto                                  | ional -                     | •                                     |                                                       |                             |
| WARNING: Changing the Therr<br>DO6 Mode must be changed if<br>Mode may need to be changed<br>Heat Pump | nostat Typ<br>Thermosta<br>if Thermos | e grea<br>t Type<br>stat Ty | tly change<br>is change<br>pe is char | es the device op<br>ed. DO7 Mode a<br>nged to Heat Pu | eration.<br>Ind DO8<br>Imp. |
| Reversing Valve Delay                                                                                  | 30                                    | sec                         |                                       |                                                       |                             |
| Enable Low Limit Changeover                                                                            |                                       |                             |                                       |                                                       |                             |
| Low Limit Changeover Setpoint                                                                          | 2                                     | F                           |                                       |                                                       |                             |
| Power-up Delay                                                                                         | 10                                    | sec                         |                                       |                                                       |                             |
| Read Page                                                                                              | Write Page                            | ]                           |                                       |                                                       |                             |

#### **ANALOG INPUTS**

Under the **Analog Inputs** tab, you can enable or monitor settings for the following:

- Space Temperature
- Return Air
- Discharge Air
- Discharge Hot
- Outdoor Air
- Mixed Air

The folowing configurable values are available:

- Al 1 6
- AV 1 2
- Input Source
- · Limits and Lockouts
- · Remote Occupied Setpoint
- **STEP 1** Click on the desired field to program the relevant settings.
- **STEP 2** After programming the Analog Inputs, click on the **Write Page** button to save the settings.
- **STEP 3** (Optional) Click on the **Read Page** button to make sure all settings were entered.

| File Edit View         | Monitoring Programming  | ilers Help         |               |           |                 |                      |
|------------------------|-------------------------|--------------------|---------------|-----------|-----------------|----------------------|
| System and Setpoints   | Analog Inputs Digital I | nputs Digital Outp | uts Analog Ou | tputs Add | tional Function | Additional Functions |
| Space Temp             |                         | T1 RTD User        | Calibration   | 0         | 'F              |                      |
| Return Air             |                         | T2 RTD User        | Calibration   | 0         | 'F              |                      |
| Discharge Air          |                         | T3 RTD User        | Calibration   | 0         | 'F              |                      |
| Discharge Hot          |                         | T4 RTD User        | Calibration   | 0         | 'F              |                      |
| Outdoor Air            |                         | T5 RTD User        | Calibration   | 0         | 'F              |                      |
| Mixed Air              |                         | T6 RTD User        | Calibration   | 0         | 'F              |                      |
| AI1                    |                         | 101112 0001        | Galibration   | U         |                 |                      |
| Al1 Input Range        | 4-20 🔻                  |                    |               |           |                 |                      |
| Al1 Scaled Min         | 0                       |                    |               |           |                 |                      |
| Al1 Scaled Max         | 100                     |                    |               |           |                 |                      |
| Al1 Scaled Units       | percent                 | -                  |               |           |                 |                      |
| AI2<br>Al2 Input Range | 4-20 👻                  |                    |               |           |                 |                      |
| Al2 Scaled Min         | 0                       |                    |               |           |                 |                      |
| Al2 Scaled Max         | 100                     |                    |               |           |                 |                      |
| Al2 Scaled Units       | percent                 | •                  |               |           |                 |                      |
| Al3                    | 4.20 -                  |                    |               |           |                 |                      |
| Al3 Scaled Min         | 4-20 ▼<br>0             |                    |               |           |                 |                      |
| Al3 Scaled Max         | 100                     |                    |               |           |                 |                      |
| Al3 Scaled Units       | percent                 | •                  |               |           |                 |                      |
| Al4                    |                         |                    |               |           |                 |                      |
| Al4 Input Range        | 4-20 -                  |                    |               |           |                 |                      |
| Al4 Scaled May         | 0                       |                    |               |           |                 |                      |
| AI4 Scaled Max         | 100                     |                    |               |           |                 |                      |
| AI4 Scaled Units       | squareMeters            | •                  |               |           |                 |                      |
| AI5 Input Range        | 4-20 🔻                  |                    |               |           |                 |                      |
| AI5 Scaled Min         | 0                       |                    |               |           |                 |                      |
| AI5 Scaled Max         | 100                     |                    |               |           |                 |                      |
| AI5 Scaled Units       | poundsMass              | -                  |               |           |                 |                      |
| Al6 Input Range        | 4-20 👻                  |                    |               |           |                 |                      |
| Al6 Scaled Min         | 0                       |                    |               |           |                 |                      |
| Al6 Scaled Max         | 100                     |                    |               |           |                 |                      |
| Al6 Scaled Units       | squareMeters            | •                  |               |           |                 |                      |
| AV1<br>AV1 Scaled Min  | 0                       |                    |               |           |                 |                      |
| AV1 Scaled Max         | 5                       |                    |               |           |                 |                      |
| AV1 Scaled Units       | 5 btusPerHour           | -                  |               |           |                 |                      |
| AV2                    |                         |                    |               |           | _               |                      |
| AV2 Scaled Min         | 0                       |                    |               |           |                 |                      |
| AV2 Scaled Max         | 10                      |                    |               |           |                 |                      |
| AV2 Scaled Units       | s millimeters           |                    | •             |           |                 |                      |
| Space Carbon Di        | oxide Source            | None 👻             |               |           |                 |                      |
| Space Relative H       | lumidity Source         | None 👻             |               |           |                 |                      |
| Limits and Loc         | kouts                   | Al1 👻              |               |           |                 |                      |
| Discharge Air I        | Limit                   |                    |               |           |                 |                      |
| Discharge Limit (      | Cool Sp 3               | 'F                 |               |           |                 |                      |
| Discharge Limit H      | Heat Sp 0               | 'F                 |               |           |                 |                      |
| Outdoor Air Lo         | ckout Enable            |                    |               |           |                 |                      |
| Outdoor Air Lock       | cout Cool Setpoint      | 1 <sup>'F</sup>    |               |           |                 |                      |
| Outdoor Air Lock       | cout Heat Setpoint      | 0.2 <sup>°</sup> F |               |           |                 |                      |
| Remote Occupi          | ied Setpoint            | Nana               |               |           |                 |                      |
| Remote Occupie         | d Setpoint Source       | and 3              | F             |           |                 |                      |
| Remote Setpoint        | Low Limit               | 'F                 |               |           |                 |                      |
| Remote Setpoint        | t High Limit            | 'F                 |               |           |                 |                      |
|                        | 3 20                    |                    |               |           |                 |                      |
| Read Page              |                         | Write Page         |               |           |                 |                      |

#### **DIGITAL INPUTS**

Under the **Digital Inputs** tab, you can enable or monitor settings for the following:

- DI 1 6
- DI Setpoint Setback
- Fan Proving
- **STEP 1** Click on the desired field to program the relevant settings.
- **STEP 2** After programming the Digital Inputs, click on the **Write Page** button to save the settings.
- **STEP 3** (Optional) Click on the **Read Page** button to make sure all settings were entered.

#### **DIGITAL OUTPUTS**

Under the **Digital Outputs** tab, you can enable or monitor settings for the following:

- Heat 1 5
- Cool 1 5
- Relay Minimum On/Off Times
- Control Output Mapping/Relay Configurations
- Fan Status
- · Fan Recirculation
- P+I Relays
- **STEP 1** Click on the desired field to program the relevant settings.
- **STEP 2** After programming the Digital Outputs, click on the **Write Page** button to save the settings.
- **STEP 3** (Optional) Click on the **Read Page** button to make sure all settings were entered.

| Network Schedule Monitoring Programmin     | ng       |             |      |              |                         |                         |
|--------------------------------------------|----------|-------------|------|--------------|-------------------------|-------------------------|
| System and Setpoints Analog Inputs Digital | l Inputs | Digital Out | puts | Analog Outpu | its Additional Function | ns Additional Functions |
| DI1                                        |          |             |      |              |                         |                         |
| DI1 Mode                                   |          | Monit       | or   | •            |                         |                         |
| DI2                                        |          |             |      |              |                         |                         |
| DI2 Mode                                   |          | Monit       | or   | •            |                         |                         |
| DI3                                        |          |             |      |              |                         |                         |
| DI3 Mode                                   |          | Monit       | or   | •            |                         |                         |
| DI4                                        |          |             |      |              |                         |                         |
| DI4 Mode                                   |          | Monit       | or   | •            |                         |                         |
| DI5                                        |          |             |      |              |                         |                         |
| DI5 Mode                                   |          | Monit       | or   | •            |                         |                         |
| DI6                                        |          |             |      |              |                         |                         |
| DI6 Mode                                   |          | Monit       | or   | •            |                         |                         |
| DI Setpoint Setback                        |          |             |      |              |                         |                         |
| DI Setpoint Setback Start Delay            |          | 60          | se   | •            |                         |                         |
| DI Setpoint Setback Minimum On T           | Time     | 60          | se   |              |                         |                         |
| DI Sotpoint Sotbook Voluo                  |          |             | 10   |              |                         |                         |
| Di Setpoliti Setback Value                 |          | 2           |      |              |                         |                         |
| Fan Proving                                |          |             |      |              |                         |                         |
| Fan Proving Delay                          |          | 30          | se   | •            |                         |                         |
| Fan Proving Recovery Delay                 |          | c00         | ser  |              |                         |                         |
|                                            |          | 000         |      |              |                         |                         |
| Fan Proving Recovery Attempts              |          | 3           | •    |              |                         |                         |
| Read Page Write Page                       |          |             |      |              |                         |                         |

File Edit View Modules Controllers Help

| etwork Schedule Montoring Programming                                                                                        |                    |                                |                 |                      |                   |              |       |                  |                                                  |       |    |
|----------------------------------------------------------------------------------------------------|--------------------|--------------------------------|-----------------|----------------------|-------------------|--------------|-------|------------------|--------------------------------------------------|-------|----|
| stem and Setpoints Analog inputs Digital Inputs Digital O                                                                    | Analog Outputs     | Additional Functions Additione | I Functions     |                      |                   |              |       |                  |                                                  |       |    |
| leat1                                                                                                    | I Enabl            | 8                              | Offset          | 0                    | 'F                | Differential | 1     | 'F               | Next Stage Enable Delay                          | 120   | 86 |
| leat2                                                                                                    | 🗵 Enabl            | •                              | Offset          | 1                    | 'F                | Differential | 1     | 'F               | Next Stage Enable Delay                          | 120   | 54 |
| leat 3                                                                                                    | 🖉 Enabl            | 8                              | Offset          | 2                    | 'F                | Differential | 1     | 'F               | Next Stage Enable Delay                          | 120   | 86 |
| Heat 4                                                                                                    | 🛛 Enabl            | 9                              | Offset          | 3                    | 'F                | Differential | 1     | 'F               | Next Stage Enable Delay                          | 120   | 54 |
| Heat 5                                                                                                    | 🖉 Enabl            | 2                              | Offset          | 4                    | 'F                | Differential | 1     | 'F               |                                                  |       |    |
| Cool1                                                                                                    | 🗵 Enabl            | 9                              | Offset          | 0                    | 'F                | Differential | 1     | 'F               | Next Stage Enable Delay                          | 120   | 54 |
| Cool2                                                                                                    | 🗹 Enabl            | 2                              | Offset          | 1                    | 'F                | Differential | 1     | 'F               | Next Stage Enable Delay                          | 120   | 86 |
| cool 3                                                                                                    | 🗵 Enabl            | 9                              | Offset          | 2                    | 'F                | Differential | 1     | 'F               | Next Stage Enable Delay                          | 120   | 50 |
| Cool 4                                                                                                    | 🗹 Enabl            | e                              | Offset          | 3                    | 'F                | Differential | 1     | 'F               | Next Stage Enable Delay                          | 120   | 86 |
| cool 5                                                                                                    | I Enabl            | 8                              | Offset          | 0.4                  | 'F                | Differential | 0.1   | 'F               |                                                  |       |    |
| lelay Minimum On/Off Times                                                                                                   | Min On             | Timo                           | Min Of          | f Timo               |                   |              |       |                  |                                                  |       |    |
| V1                                                                                                    | 120                | sec                            | 120             | sec                  |                   |              |       |                  |                                                  |       |    |
| V2                                                                                                    | 120                | sec                            | 120             | sec                  |                   |              |       |                  |                                                  |       |    |
| n                                                                                                    | 120                | sec                            | 120             | sec                  |                   |              |       |                  |                                                  |       |    |
| 2                                                                                                    | 120                | sec                            | 120             | sec                  |                   |              |       |                  |                                                  |       |    |
| 3                                                                                                    | 30                 | sec                            | 30              | sec                  |                   |              |       |                  |                                                  |       |    |
| 006                                                                                                    | 30                 | sec                            | 30              | sec                  |                   |              |       |                  |                                                  |       |    |
| )07                                                                                                    | 30                 | sec                            | 30              | sec                  |                   |              |       |                  |                                                  |       |    |
| 008                                                                                                    | 30                 | sec                            | 30              | sec                  |                   |              |       |                  |                                                  |       |    |
| Control Output Mapping<br>The following table shows how the relay terminal<br>in the thermostat type system mode and low lim | Is are mapped to h | eat and cool stages base       | d               |                      |                   |              |       |                  |                                                  |       |    |
| erminals Relays                                                                                                    | Conven             | tional                         | Heat P          | ump M                | lormal            | Heat Pump    | Low   | Limit Changeov   | er Heat Pump Emer                                | gency | He |
| V1                                                                                                    | Heat 1             |                                | Heat 3          |                      |                   | Heat 1       |       |                  | Heat 1                                           |       |    |
| 12                                                                                                    | Heat 2             |                                | Heat 4          |                      |                   | Heat 2       |       |                  | Heat 2                                           |       |    |
| 2                                                                                                    | Cool 1             |                                | Heat 1/         | Cool 1               |                   | Cool 1       |       |                  |                                                  |       |    |
| 2                                                                                                    | Eeo                |                                | Fee             | 00012                |                   | Eeo          |       |                  | Eee                                              |       |    |
| 08                                                                                                    | 1 011              |                                | Dever           | - Make               |                   | Deversion V  |       |                  | Deversion Vehre                                  |       |    |
|                                                                                                    | 200 000            |                                |                 | ing voir             |                   | Therearing v | unte  |                  | Torversning Purce                                |       |    |
| O6 Mode Of   IO6 Occupied Setpoint 75                                                                                        |                    |                                | DO6 Pc<br>DO6 U | alarity 1<br>noccupi | lomal<br>ed Setpr | •<br>pint s  |       |                  | DO6 Relay Operation Heat<br>DO6 Differential 0.5 | £ -   |    |
| O7 Mode Of                                                                                                    |                    |                                | D07.Pr          | derity 1             | lomal             |              |       |                  | DO7 Relay Operation Rea                          |       |    |
| 007 Occupied Setpoint 7.5                                                                                                    |                    |                                | D07 U           | noccupi              | ed Setp           | pint 8       |       |                  | DO7 Differential 0.5                             |       |    |
| IO8 Mode Of ·                                                                                                    |                    |                                | DO8 Po          | larity 1             | lomal             | •            |       |                  | DOS Relay Operation Her                          |       |    |
| JO8 Occupied Setpoint 7.5                                                                                                    |                    |                                | DO8 U           | noccupi              | ed Setp           | pint 8       |       |                  | DO8 Differential 0.5                             |       |    |
| an Status<br>coupied Fan Mode Auto                                                                                           | Unoccup            | ied Fan Mode Aus               |                 |                      |                   |              |       |                  |                                                  |       |    |
| an Post- Conditioning Runtime for Heat 60                                                                                    | sec Fan Pos        | t- Conditioning Runtime f      | or Cool         | 60                   | sec               |              |       |                  |                                                  |       |    |
| an Recirc                                                                                                    | Occupie            | d Fan Recirc Percentage        |                 | a.                   |                   | Uppccupied   | Ean B | ecirc Percentage |                                                  |       |    |
| All on Relays                                                                                                    | occupie            |                                | 5               | 4                    |                   |              |       |                  | 0 ~                                              |       |    |
| i un nongo                                                                                                    |                    |                                |                 |                      |                   |              |       |                  |                                                  |       |    |
| P+I Enable                                                                                                    |                    | 300 00000                      |                 |                      |                   |              |       |                  |                                                  |       |    |

#### **ANALOG OUTPUTS**

Under the **Analog Outputs** tab, you can enable or monitor settings for the following:

- A01 6
- Modulating Heat/Cool Control
- Heat Error PID
- Cool Error PID
- Discharge Reset
- Discharge Tempering
- Outdoor Air Damper Control
- Economizer Output PID
- Pre-Occupancy Purge
- Demand Ventilation
- Face and Bypass
- Aquastat
- Midpoint
- **STEP 1** Click on the desired field to program the relevant settings.
- **STEP 2** After programming the Analog Outputs, click on the **Write Page** button to save the settings.
- **STEP 3** (Optional) Click on the **Read Page** button to make sure all settings were entered.

| File Edit View Modules Controllers                                                                                                    | Help                                                                                                    |                                                                                                    |                                                                                                    |                                                                                                    |                                                                                                    |                                                                                                    |
|----------------------------------------------------------------------------------------------------|----------------------------------------------------------------------------------------------------|----------------------------------------------------------------------------------------------------|----------------------------------------------------------------------------------------------------|----------------------------------------------------------------------------------------------------|----------------------------------------------------------------------------------------------------|----------------------------------------------------------------------------------------------------|
| Vetwork Schedule Monitoring Programming<br>System and Setpoints Analog inputs Digital input                                                                                                    | s Digital Outputs Analog Outputs                                                                                                    | Additional Functions Additional Functions                                                                                                    |                                                                                                    |                                                                                                    |                                                                                                    |                                                                                                    |
| A01                                                                                                    |                                                                                                    |                                                                                                    |                                                                                                    |                                                                                                    |                                                                                                    |                                                                                                    |
| AO1 Mode                                                                                                    | 01                                                                                                    | AO1 H/C/A/B Mode     AO1 H/C/A/B Min Pretition                                                                                                    | Heat                                                                                                    | ~                                                                                                    | AO1 H/C/A/B Unoccupied Mode     AO1 H/C/A/B Unoccupied Final Output                                                                                                    | Nodulate -                                                                                                    |
| AO1 Range                                                                                                    | 120-4                                                                                                    | AO1 H/C/A/B May Position                                                                                                    | -                                                                                                    | *                                                                                                    | AOT HIGHES ONOCCUPIED Paled Output                                                                                                    | 10 70                                                                                                    |
| AO1 Marge                                                                                                    | 4-200A +                                                                                                    | ACT TO ACT MUCT CARGE                                                                                                    | 10                                                                                                    | 70                                                                                                    |                                                                                                    |                                                                                                    |
| AO2 Mode                                                                                                    | Off                                                                                                    | AO2 H/C/A/B Mode                                                                                                    | Heat                                                                                                    |                                                                                                    | <ul> <li>AO2 H/C/A/B Unoccupied Mode</li> </ul>                                                                                                    | Nodulate 👻                                                                                                    |
| AO2 Action                                                                                                    | Direct -                                                                                                    | AO2 H/C/A/B Min Position                                                                                                    | 0                                                                                                    | %                                                                                                    | AO2 H/C/A/B Unoccupied Fixed Output                                                                                                    | 10 %                                                                                                    |
| AO2 Range                                                                                                    | 4-20mA 👻                                                                                                    | AO2 H/C/A/B Max Position                                                                                                    | 10                                                                                                    | %                                                                                                    |                                                                                                    |                                                                                                    |
| AO3<br>AO3 Mode                                                                                                    |                                                                                                    | AC3 H/C/A/B Mode                                                                                                    | Heat                                                                                                    |                                                                                                    | AO3 H/C/A/B Unoccupied Mode                                                                                                    | Mark Server                                                                                                    |
| AO3 Action                                                                                                    | Direct +                                                                                                    | AO3 H/C/A/B Min Position                                                                                                    | 0                                                                                                    | 96                                                                                                    | AO3 H/C/A/B Unoccupied Fixed Output                                                                                                    | 10 %                                                                                                    |
| AO3 Range                                                                                                    | 4-20nA +                                                                                                    | AO3 H/C/A/B Max Position                                                                                                    | 10                                                                                                    | %                                                                                                    |                                                                                                    |                                                                                                    |
| A04                                                                                                    |                                                                                                    |                                                                                                    |                                                                                                    |                                                                                                    |                                                                                                    |                                                                                                    |
| AO4 Mode                                                                                                    | Off                                                                                                    | AO4 H/C/A/B Mode     AO4 H/C/A/B Mig Registrop                                                                                                    | Heat                                                                                                    | A.                                                                                                    | AO4 H/C/A/B Unoccupied Mode                                                                                                    | Nodulate •                                                                                                    |
| AQ4 Berry                                                                                                    | Direct +                                                                                                    | ACA HIC/A/R May Depition                                                                                                    | 0                                                                                                    | 79                                                                                                    | A04 PPG/Arts Unoccupied Pixed Output                                                                                                    | 10 %                                                                                                    |
| Ach Range                                                                                                    | 4-20mA •                                                                                                    | AO4 Occupied Scholat                                                                                                    | 10                                                                                                    | 36                                                                                                    | AO4 Prop Rend                                                                                                    |                                                                                                    |
|                                                                                                    |                                                                                                    | AOA Unanavariad Saturaint                                                                                                    | 7.5                                                                                                    |                                                                                                    | ACH Patentiat Trees                                                                                                    | 1                                                                                                    |
| 101.00                                                                                                    |                                                                                                    | Nor bildcupied serpoint                                                                                                    | 8                                                                                                    |                                                                                                    | Non Septime type                                                                                                    | Heat •                                                                                                    |
| AO4 Proportional Constant                                                                                                    | 40                                                                                                    | AO4 Integral Constant                                                                                                    | 10                                                                                                    |                                                                                                    | AO4 Derivative Constant                                                                                                    | 120                                                                                                    |
| AO4 PID Anti Windup Constant                                                                                                    | 120                                                                                                    | AO4 PID Setpoint                                                                                                    | 120                                                                                                    |                                                                                                    |                                                                                                    |                                                                                                    |
| A05                                                                                                    |                                                                                                    |                                                                                                    |                                                                                                    |                                                                                                    |                                                                                                    |                                                                                                    |
| AO5 Mode                                                                                                    | or -                                                                                                    | AO5 Occupied Setpoint                                                                                                    | 12                                                                                                    |                                                                                                    | AO5 Prop Band                                                                                                    | 12                                                                                                    |
| AO5 Action                                                                                                    | Direct +                                                                                                    | AO5 Unoccupied Setpoint                                                                                                    | 12                                                                                                    |                                                                                                    | AO5 Setpoint Type                                                                                                    | Heat +                                                                                                    |
| AO5 Range                                                                                                    | 4-20 -                                                                                                    |                                                                                                    |                                                                                                    |                                                                                                    |                                                                                                    |                                                                                                    |
| AO5 Proportional Constant                                                                                                    | 1                                                                                                    | AO5 Integral Constant                                                                                                    | 1                                                                                                    |                                                                                                    | AO5 Derivative Constant                                                                                                    | 0                                                                                                    |
| AO5 PID Anti Windup Constant                                                                                                    | 1000                                                                                                    | AO5 PID Setpoint                                                                                                    |                                                                                                    |                                                                                                    |                                                                                                    |                                                                                                    |
| AO6                                                                                                    |                                                                                                    |                                                                                                    |                                                                                                    |                                                                                                    |                                                                                                    |                                                                                                    |
| AO6 Mode                                                                                                    | Off 🔹                                                                                                    | AO6 Occupied Setpoint                                                                                                    | 0.1                                                                                                    |                                                                                                    | AO6 Prop Band                                                                                                    | 0.1                                                                                                    |
| AO6 Action                                                                                                    | Direct -                                                                                                    | AO6 Unoccupied Setpoint                                                                                                    | 0.1                                                                                                    |                                                                                                    | AO6 Setpoint Type                                                                                                    | Heat 👻                                                                                                    |
| AO6 Range                                                                                                    | 4-20 💌                                                                                                    |                                                                                                    |                                                                                                    |                                                                                                    |                                                                                                    |                                                                                                    |
| AO6 PID<br>AO6 Proportional Constant                                                                                                    | 1                                                                                                    | AO6 Integral Constant                                                                                                    | 1000                                                                                                    |                                                                                                    | AO6 Derivative Constant                                                                                                    | 1                                                                                                    |
| AO6 PID Anti Windup Constant                                                                                                    | 1                                                                                                    | AO6 PID Setpoint                                                                                                    |                                                                                                    |                                                                                                    |                                                                                                    |                                                                                                    |
| Modulating Heat/Cool Control                                                                                                    |                                                                                                    |                                                                                                    |                                                                                                    |                                                                                                    |                                                                                                    |                                                                                                    |
| AO Heat Setnoint Offset                                                                                                    | TE IE                                                                                                    | Host Prop Band                                                                                                    |                                                                                                    | 1E                                                                                                    |                                                                                                    |                                                                                                    |
| no near comercia check                                                                                                    | 0.1                                                                                                    | Tieur Top bund                                                                                                    | 0                                                                                                    |                                                                                                    |                                                                                                    |                                                                                                    |
| AO Cool Setpoint Offset                                                                                                    | 100 <sup>(F</sup>                                                                                                    | Cool Prop Band                                                                                                    | 0                                                                                                    | Υ.                                                                                                    |                                                                                                    |                                                                                                    |
| AO Cool Setpoint Offset Heat Error PID                                                                                                    | 100 'F                                                                                                    | Cool Prop Band                                                                                                    | 0                                                                                                    | Ŧ                                                                                                    |                                                                                                    |                                                                                                    |
| AO Cool Setpoint Offset Heat Error PID Heat Proportional Constant                                                                                                    | Modulating Heat/Cool                                                                                                    | Cool Prop Band PID Enable Heat Integral Constant                                                                                                    | 0                                                                                                    | ¥                                                                                                    | Heat Derivative Constant                                                                                                    | 1                                                                                                    |
| AO Cool Setpoint Offset<br>Heat Error PID<br>Heat Proportional Constant<br>Heat PID Anti Windup Constant                                                                                                    | Modulating Heat/Cool                                                                                                    | Cool Prop Band<br>PID Enable<br>Heat Integral Constant<br>Heat PID Setpoint                                                                                                    | 0                                                                                                    | Ŧ                                                                                                    | Heat Derivative Constant                                                                                                    | 1                                                                                                    |
| AO Cool Setpoint Offset Heat Error PID Heat Proportional Constant Heat PID Anti Windup Constant Cool Error PID Cool Promotional Constant                                                                                                    | 0.1<br>100 <sup>1</sup> F<br>Modulating Heat/Cool<br>1<br>0.1                                                                                                    | PID Enable<br>Heat Integral Constant<br>Heat PID Satpoint                                                                                                    | 0                                                                                                    | Ŧ                                                                                                    | Heat Derivative Constant                                                                                                    | 1                                                                                                    |
| A Cool Selption to Offset<br>Heat Error PID<br>Heat Proportional Constant<br>Heat PID Anti Windup Constant<br>Cool Error PID<br>Cool Proportional Constant<br>Cool PiD anti Windup Constant                                                                                                    | 0.1 16<br>100 16<br>Modulating Heat/Cool<br>1<br>0.1<br>1000                                                                                                    | Cool Prog Band PID Enable Heat Integral Constant Heat PID Support Cool Integral Constant Cool Integral Constant Cool Integral Constant                                                                                                    | 0                                                                                                    | ¥                                                                                                    | Heat Derivative Constant                                                                                                    | 1                                                                                                    |
| AO Cool Septemin Offset Heat Error PID Heat Proportional Constant Heat Plo Anti Windup Constant Cool Error PID Cool Proportional Constant Cool PID Anti Windup Constant Discharce Record                                                                                                    | 0.1 F<br>100 F<br>Modulating Heat/Cool<br>1<br>0.1<br>1000<br>75                                                                                                    | Cool Prop Band PID Enable Heat PID Setpoint Cool Integral Constant Cool PID Setpoint Cool PID Setpoint                                                                                                    | 0<br>0.1<br>1<br>0<br>100                                                                                                    | TF                                                                                                    | Heat Derivative Constant                                                                                                    | 1                                                                                                    |
| An Cool Sepoint Offset Heat Error PID Heat Proportional Constant Heat Photomonal Constant Cool Error PID Cool Frequencies Cool PiD Anti Windup Constant Cool PiD Anti Windup Constant Discharge Reset Heat Discharge Reset Enable                                                                                                    | 100 F<br>100 F<br>100 1000<br>1000<br>75                                                                                                    | PD Enable PD Enable PD Enable Pd Enable Pd Ena                                                                                                    | 0<br>0.1<br>1<br>0<br>100                                                                                                    | Ŧ                                                                                                    | Heat Derivative Constant Cool Derivative Constant Heat Discharge Reset Base Septent ()                                                                                                    | 1<br>1000                                                                                                    |
| A Cock Sepont Offset<br>Heat Error PID<br>Heat Proportional Constant<br>Heat PD Ans Windage Constant<br>Cock Error PID<br>Cock Proportional Constant<br>Cock PD Ans Windage Constant<br>Discharge Reset<br>Med Discharge Reset Enable<br>Cock Discharge Reset Enable                                                                                                    | 100 F<br>Modulating Heat/Cool                                                                                                    | Cool Prog Book<br>Cool Prog Book<br>Heat Hong Constant<br>Heat Hong Stepport<br>Cool Hongrai Constant<br>Cool Hongrai Constant<br>Cool Hongrai Constant<br>Cool Hongrai Constant<br>Cool Hongrai Constant<br>Cool Discharging Head Ratio                                                                                                    | 0<br>0.1<br>1<br>0<br>100<br>0.1                                                                                                    | Υ<br>Υ<br>Υ                                                                                                    | Heat Derivative Constant Cool Derivative Constant Heat Discharge Reset Base Selpoint ( Cool Discharge Reset Base Selpoint ()                                                                                                    | 1<br>1000<br>1<br>1<br>1<br>1<br>1<br>1<br>1<br>1<br>1<br>1<br>1<br>1<br>1                                                                                                  |
| AA Cool Segura Offset Heat Error PID Heat Proportional Constant Heat PID Anti Windup Constant Cool Froportional Constant Cool Proportional Constant Discharge Reset Enable Cool Discharge Reset Enable Cool Discharge Reset                                                                                                    | 01 7 7 100 7 7 100 101 100 101 100 101 100 101 100 101 100 101 100 101 100 101 100 101 100 101 100 101 100 101 100 101 100 101 100 101 100 101 100 101 100 100                                                                                                    | Cool Prog Bank<br>Cool Prog Bank<br>Plast Holgraf Constant<br>Heat Holgraf Constant<br>Cool Holgraf Constant<br>Cool Holgraf Constant<br>Cool Holgraf Resit Ratio<br>Cool Discharge Resit Ratio                                                                                                    | 0<br>0.1<br>1<br>100<br>0.1<br>0                                                                                                    | Υ<br>Υ<br>Έ                                                                                                    | Heat Derivative Constant<br>Cool Derivative Constant<br>Heat Discharge Reset Base Serpoint (<br>Cool Discharge Reset Base Serpoint (                                                                                                    | 1<br>1000<br>1<br>1<br>1<br>1<br>1<br>1<br>1<br>1<br>1<br>1<br>1<br>1<br>1                                                                                                  |
| AD Cool Seignont Officet Heat Error PD Heat Proportional Constant Heat Draportional Constant Cool Error PD Cool Proportional Constant Cool Proportional Constant Cool Proportional Constant Cool Proportional Constant Cool Proportional Constant Cool Proportional Constant Cool Proportional Constant Cool Proportional Constant Cool Proportional Constant Cool Proportional Constant Discharge Reset Discharge Tempering Mode                                                                                                    | 01 9 9 9 100 9 9 100 100 100 100 100 100                                                                                                    | Cool Prog Band<br>Cool Prog Band<br>PBD Enable<br>Heart PLD Surgiount<br>Cool Hingral Constant<br>Cool Hingral Constant<br>Cool Discharge Reset Ratio<br>Cool Discharge Reset Ratio                                                                                                    | 0<br>0.1<br>1<br>0<br>100<br>0.1<br>0.1                                                                                                    | 7<br>7<br>7                                                                                                    | Heet Derivative Constant Cool Derivative Constant Heat Discharge Reset Base Septont: Cool Discharge Reset Base Septont: Heat Discharge Temporing Prop Band                                                                                                    | T T000                                                                                                    |
| Na Caca Segoral Office<br>Heat Error (PD)<br>Hear Proprinted Constant<br>Hear PD Ant Windop Constant<br>Caca IF DA Ant Windop Constant<br>Caca IF DA Ant Windop Constant<br>Cach Pachangen Reset Enable<br>Intel Discharge Frequency<br>Caco Discharge Paster Enable<br>Discharge Transporting<br>Heat Discharge Transporting<br>March Discharge Transporting<br>March D                                                                                        | 0 • • • • • • • • • • • • • • • • • • •                                                                                                    | Cool Prog Band<br>Cool Prog Band<br>PID Coolse<br>Heat Hongral Constant<br>Cool HDD Selption<br>Cool HDD Selption<br>Heat Dockharge Reset Relito<br>Cool Dockharge Reset Relito<br>Cool Dockharge Reset Relito<br>Cool Dockharge Tempering Selptiont<br>Cool Dockharge Tempering Selptiont                                                                                                    | 0<br>0.1<br>1<br>0<br>100<br>100<br>0.1<br>0.1                                                                                                    | 7<br>7<br>7<br>7<br>7                                                                                                    | Heat Derivative Constant Cool Derivative Constant Cool Derivative Constant Heat Discharge Result Base Belgomt (2) Heat Discharge Tempering Prop Band Cool Discharge Tempering Prop Band                                                                                                    | T<br>T000<br>'F<br>'F<br>75<br>'F<br>0.1<br>'F                                                                                                    |
| An Arab Cada Segond Uffeet Heat Entry PD Heat Propriod Constant Heat PD Ant Whatg Constant Cade PDD Ant Whatg Constant Cade PDD Ant Whatg Constant Cade PDD Ant Whatg Constant Decharge Resp. Cada Databage Tempering Mode Decharge Tempering Mode Cada Databage Tempering Mode Cada Databage Tempering Mode Cada Databage Tempering Mode Oxidox An Damper Control                                                                                                    | 0 9 9 1000 9 1000 1000 1000 1000 1000 1                                                                                                    | Cool Prog Bank<br>Cool Prog Bank<br>PE Enable<br>Heat Hingsril Constant<br>Cool Hingsril Constant<br>Cool Hingsril Constant<br>Cool Hingsril Constant<br>Cool Discharger Rest Ratio<br>Cool Discharger Rest Ratio<br>Cool Discharger Tempering Selpoint<br>Cool Discharger Tempering Selpoint                                                                                                    | 0<br>0.1<br>1<br>0<br>100<br>100<br>0.1<br>0.1<br>0.1                                                                                                    | 7<br>7<br>7<br>7<br>7<br>7                                                                                                    | Heat Derivative Constant Heat Derivative Constant Cod Derivative Constant Heat Discharge Reset Base Septont Cod Discharge Reset Base Septont Cod Discharge Tempering Prog Band Cod Discharge Tempering Prog Band Economics Prog Band                                                                                                    | 1<br>1000<br>1 <sup>°</sup> F<br>1 <sup>°</sup> F<br>100<br><sup>°</sup> F<br>100<br><sup>°</sup> F<br>100<br><sup>°</sup> F                                                |
| No Card Seguration States<br>Heat Enrop PD<br>Heat Proportional Constant<br>Heat Department Constant<br>Heat Department Constant<br>Cod Form PD<br>Cod Proprintical Constant<br>Cod Point Windup Constant<br>Heat Decknops Reset Enable<br>Cod Decknops Tempering Mode<br>Cod Decknops Tempering Mode<br>Cod Decknops Tempering Mode<br>Cod Decknops Tempering Mode<br>Cod Decknops Tempering Mode<br>Cod Decknops Tempering Mode                                                                                                    | C C C C C C C C C C C C C C C C C C C                                                                                                    | Cool Prog Band<br>Cool Prog Band<br>PBD Enable<br>Heart PLD Surgiciant<br>Cool Hungrid Constant<br>Cool Hungrid Constant<br>Cool Dashingtin Reset Ratio<br>Cool Dashingtin Reset Ratio<br>Cool Dashingtin Reset Ratio<br>Cool Dashingtin Reset Ratio<br>Cool Dashingtin Reset Ratio<br>Cool Dashingtin Reset Ratio                                                                                                    | 0<br>0.1<br>1<br>0<br>100<br>100<br>0.1<br>0.1<br>0.1<br>0<br>0.1                                                                                                    | 7<br>7<br>7<br>7<br>7                                                                                                    | Heat Derivative Constant Cool Derivative Constant Cool Derivative Constant Heat Decharge Reset Base Septort () Heat Decharge Tempering Prog Band Cool Decharge Tempering Prog Band Economics A Royab Comess Data                                                                                                    |                                                                                                    |
| A data Salay Salay Chiefe Chiefe Chie                                                                                                    | U U V V V V V V V V V V V V V V V V V V                                                                                                    | Cool Prog Band<br>Cool Prog Band<br>PD Ende<br>Heart Hongreil Constant<br>Heart PD Steppont<br>Cool Hongreil Constant<br>Cool PD Steppont<br>Heart Descharge Reset Relatio<br>Cool Descharge Reset Relatio<br>Cool Descharge Tempering Steppont<br>Cool Descharge Tempering Steppont<br>Economizer OA Dysbub Steppont<br>Economizer OA Dysbub Steppont                                                                                                    | 0<br>0.1<br>1<br>0<br>1<br>1<br>0<br>1<br>0<br>0<br>1<br>0<br>0<br>1<br>0<br>0<br>0<br>1<br>0<br>0<br>0<br>0<br>0<br>0<br>0<br>0<br>0<br>0<br>0<br>0<br>0                                                                                                    | т<br>7<br>7<br>7<br>7<br>7<br>7<br>880/b                                                                                                    | Heat Derivative Constant Cool Derivative Constant Cool Derivative Constant Heat Discharge Reset Base Belgomt Cool Discharge Tempering Prog Band Cool Discharge Tempering Prog Band Economiser OA Dybob Compens Dela Economiser OA Dybob Compens Dela Economiser OA Dybob | 1<br>1000<br>7<br>7<br>7<br>7<br>7<br>7<br>7<br>7<br>7<br>7<br>7<br>7<br>7                                                                                                  |
| A Trans A Cook Selegical Cliffied<br>Heat Entry PD<br>Heat Propriod Constant<br>Heat PD Arts Windog Constant<br>Cool Entry PD<br>Cool Entry PD<br>Dechtoge Reade<br>Cool Entry Point<br>Dechtoge Teamer<br>Heat Dacharge Teamer<br>Med Dacharge Teamer<br>Med Dachar<br>Med Dacharge Teamer                                  | Control of the second second s                                                                                                    | Cool Prog Band<br>Cool Prog Band<br>Piest Megral Constant<br>Intel Pio Stepont<br>Cool Pio Stepont<br>Cool Pio Stepont<br>Cool Discharge Tempering Stepont<br>Cool Discharge Tempering Stepont<br>Cool Discharge Tempering Stepont<br>Cool Discharge Tempering Stepont<br>Cool Discharge Tempering Stepont<br>Cool Discharge Tempering Stepont<br>Cool Discharge Tempering Stepont<br>Economizer OA Drybald Stepont<br>Economizer OA Drybald Stepont                                                                                                    | 0<br>0.1<br>1<br>0<br>1<br>1<br>0<br>0<br>1<br>0<br>0<br>0<br>0<br>0<br>0<br>0<br>0<br>0<br>0<br>0<br>0<br>0                                                                                                    | γ<br>γ<br>γ<br>γ<br>γ<br>γ<br>γ<br>γ<br>γ<br>γ<br>Βαυίδ                                                                                                    | Heat Derivative Constant Heat Derivative Constant Cod Derivative Constant Heat Diricharge Reset Base Septont Cod Diricharge Reset Base Septont Cod Diricharge Tempering Prog Band Economizer OA Dirybub Compare Data Economizer OA Dirybub Compare Data Economizer OA Dirybub Compare Data Economizer OA Dirybub Compare Data Economizer OA Dirybub Compare Data Economizer OA Dirybub Compare Data                                                                                                    |                                                                                                    |
| Ale Area Casa Seguration Clifficat<br>Heat Enrop PD<br>Heat Proportional Constant<br>Heat Picket Workup Constant<br>Heat Directory PD<br>Cool Franchisticat Constant<br>Cool Franchisticat Constant<br>Cool Franchisticat Constant<br>Cool Franchisticat Constant<br>Cool Charlongs Tempering Mode<br>Cool Datcharge Tempering Mode<br>Cool Datcharge Tempering Mode<br>Cool Datcharge Tempering Mode<br>Cool Datcharge Tempering Mode<br>Cool Datcharge Tempering Mode<br>Cool Datcharge Tempering Mode<br>Cool Datcharge Tempering Mode<br>Cool Datcharge Tempering Mode<br>Cool Datcharge Tempering Mode<br>Cool Datcharge Tempering Mode<br>Cool Datcharge Tempering Mode<br>Cool Datcharge Tempering Mode<br>Cool Datcharge Tempering Mode<br>Cool Datcharge Tempering<br>Mode Datcharge Tempering<br>Mode Datcharge Te                                                                            | I do F<br>I dolating HeatCool<br>I<br>I<br>I<br>I<br>I<br>I<br>I<br>I<br>I<br>I<br>I<br>I<br>I<br>I<br>I<br>I<br>I<br>I                                                                                                    | Cool Prog Band<br>Cool Prog Band<br>Pilot Inlegal Constant<br>Heat PD Steppont<br>Cool Photo Inlegal Constant<br>Cool Pilot Steppont<br>Cool Discharge Reset Ratio<br>Cool Discharge Reset Ratio<br>Cool Discharge Reset Ratio<br>Cool Discharge Reset Ratio<br>Cool Discharge Tempering Steppont<br>Cool Discharge Tempering Steppont<br>Cool Discharge Tempering Steppont<br>Cool Discharge Cool Discharge Reset<br>Cool Discharge Reset Ratio                                                                                                    | 0<br>0.1<br>1<br>100<br>100<br>0.1<br>0.1<br>0.1<br>0.1                                                                                                    | τ<br>τ<br>τ<br>τ<br>τ<br>τ<br>τ<br>Βιωθό<br>τ                                                                                                    | Heat Denvelve Constant Cost Denvelve Constant Cost Denvelve Constant Heat Decharge Reset Base Segurit () Heat Decharge Tempering Prop Band Cost Decharge Tempering Prop Band Economizer OA Drybub Corpore Date Economizer OA Exhibity Differentia Outloor Decharge Tempering                                                                                                    | 1<br>1000<br>7<br>7<br>7<br>7<br>7<br>7<br>7<br>7<br>7<br>7<br>7<br>7<br>7                                                                                                  |
| A rule A cas Algorid Chiefe<br>Heat Error (PD)<br>Heat Propriotical Constant<br>Hear PD Ant Windup Constant<br>Cool Error (PD)<br>Cool Encharge Reset Enable<br>Decharge Reset<br>Cool Decharge Reset Enable<br>Decharge Texpering Mode<br>Cool Decharge Texpering Mode<br>Cool Decharge Texpering Mode<br>Cool Decharge Texpering<br>Mode Decharge Texpering<br>Mode Decharge Texpering<br>Cool Decharge Texpering<br>Mode Decharge Texpering<br>Cool Decharge Texpering<br>Cool Decharge Texpering<br>Mode Decharge Texpering<br>Cool Decharge Texpering<br>Cool Decharge Texpering<br>Mode Decharge Texpering<br>Cool Decharge Texpering<br>Cool Decharge Texpe                                                                | Conception of the second second secon                                                                                                    | Cool Prog Book<br>Cool Prog Book<br>Heart Heary HC Constant<br>Cool Physics Constant<br>Cool Physics Constant<br>Cool Physics Constant<br>Cool Physics Pheses Relico<br>Cool Decharges Reset Relico<br>Cool Charlonges Reset Relico<br>Cool Charlonges Tempering Seleptiont<br>Cool Charlonges Tempering Seleptiont<br>Cool Charlonges Tempering Seleptiont<br>Economizer On Ophicle Septions<br>Cool Charlonges Charlonges Physics<br>Cool Charlonges Charlonges Art LL Septions                                                                                                    | 0<br>0.1<br>1<br>0<br>1<br>0<br>1<br>0<br>0<br>1<br>0<br>0<br>1<br>0<br>0<br>1<br>0<br>0<br>1<br>0<br>0<br>1<br>0<br>0<br>0<br>1<br>0<br>0<br>0<br>0<br>0<br>0<br>0<br>0<br>0<br>0<br>0<br>0<br>0                                                                                                    | τ<br>τ<br>τ<br>τ<br>τ<br>τ<br>τ<br>τ<br>τ<br>Βιωίδ<br>τ                                                                                                    | Heat Derivative Constant Cod Derivative Constant Cod Derivative Constant Heat Discharge Reset Base Septom Cod Discharge Reset Base Septom Cod Discharge Temporing Prog Band Economiser OA Dyslob Compare Date Economiser OA Dyslob Compare Date Economiser OA Dyslob Compare Economiser OA Dyslob Compare Economiser OA Dyslob Compare Economiser OA Dyslob Compare Economiser OA Dyslob Compare Economiser OA Dyslob Compare Economiser OA Dyslob Compare Economiser OA Dyslob Compare Economiser OA Dyslob Compare Economiser OA D | 1<br>1000<br>7<br>7<br>7<br>7<br>7<br>7<br>7<br>7<br>7<br>7<br>7<br>7<br>7                                                                                                  |
| An Inde Carde Segurity Cliffiel<br>Heal Entry PD<br>Heal Proprinted Constant<br>Hear PD Ant Whatge Constant<br>Cool Entry PD<br>Cool Entry PD<br>Cool Entry PD<br>Dechtrage Teams<br>Cool Entry PD<br>Dechtrage Teams<br>Med Dacktrage Teams<br>Med Dacktrage Teams<br>M                              | C C C C C C C C C C C C C C C C C C C                                                                                                    | Cool Prog Band<br>Cool Prog Band<br>Piest Megnel Constant<br>Intel PIO Sergion<br>Cool PioD Sergion<br>Cool PioD Sergion<br>Cool Discharge Resit Ratio<br>Cool Discharge Templering Sergionat<br>Cool Discharge Templering Sergionat<br>Cool Discharge Templering Sergionat<br>Economiser OA Drybald Sergiont<br>Economiser OA Drybald Sergiont<br>Economiser OA Drybald Sergiont<br>Economiser OA Drybald Sergiont<br>Economiser OA Drybald Sergiont<br>Economiser OA Drybald Sergiont                                                                                                    | 0<br>0.1<br>1<br>1<br>100<br>100<br>0.1<br>0.1<br>0.1<br>0                                                                                                    | ·<br>τ<br>τ<br>τ<br>τ<br>τ<br>Βεω/Ιb<br>τ                                                                                                    | Heat Derivative Constant Heat Derivative Constant Cod Derivative Constant Heat Oncharge Reset Base Septont Cod Disorbarge Reset Base Septont Cod Disorbarge Tempering Prog Band Economizer OA Daybub Compare Data Economizer OA Daybub Compare Data Economizer OA Data Economizer OA Data Economizer OA Dat | 1<br>1000<br>7<br>7<br>7<br>7<br>7<br>7<br>7<br>7<br>7<br>7<br>7<br>7<br>7                                                                                                  |
| A doc 3 Age and the anti-<br>Heat Error PD Heat Proprinted Constant Heat PD Anti Wedge Constant Heat PD Anti Wedge Constant Coal PD Anti Wedge Constant Coal PD Anti Wedge Constant Coal PD Anti Wedge Constant Coal Postcharge Reset Decharge Tampering Heat Dackarge Tampering Media Coal Dackarge Reset Table Coal Dackarge Reset Table Coal Dackarge Reset Coal Dackarge Reset Reset Coal Dackarge Reset Reset Coal Dackarge Reset Reset Coal Dackarge Reset Reset Res                                                                                                    | 1 00 7<br>1 000 7<br>1 000 7<br>7<br>0 000 7<br>7<br>0 000 7<br>7<br>0 000 7<br>0 000 7<br>0 0000 7<br>0 000 7<br>0 000 7<br>0 0 | Cool Pie Beid<br>Cool Pie Beid<br>Cool Pie Chatter<br>Heat Hogel Constant<br>Cool Pie Distport<br>Cool Pie Distport<br>Cool Pie Distport<br>Cool Pie Distport<br>Cool Pie Beid<br>Cool Discharge Resist Ratio<br>Cool Discharge Tempering Setport<br>Cool Discharge Tempering Setport<br>Cool Discharge Tempering Setport<br>Cool Discharge Tempering Setport<br>Cool Discharge Tempering Setport<br>Cool Discharge Cool Settor<br>Cool Discharge Cool Settor<br>Cool Discharge Cool Settor<br>Cool Discharge Cool Settor                                                                                                    | 0<br>0.1<br>1<br>1<br>100<br>100<br>0.1<br>0.1<br>0.1<br>0                                                                                                    | · τ<br>τ<br>τ<br>τ<br>τ<br>τ<br>β<br>ανιδ<br>τ                                                                                                    | Heat Denvelve Constant Cost Denvelve Constant Cost Denvelve Constant Heat Decharge Reset Bases Belgent Cost Decharge Reset Bases Belgent Cost Decharge Tempering Prop Band Cost Decharge Tempering Prop Band Economizer On Devulo Compete Data Economizer On Costant Economizer On Constant Costant Constant Economizer On Devulo Compete Data Costant Compete Min Peation Costant Compete Min Peation Economizer On Devulo Compete Data Costant Compete Min Peation Costant Constant Econ Min Peation Econ Min Peation                                                                                                    | 1                                                                                                    |
| A data daga daga daga daga daga daga daga                                                                                                    | 0 000 000 000 000 000 000 000 000 000                                                                                                    | Cool Prog Bool<br>Cool Prog Bool<br>PDE Exable<br>Heart Heary III Constant<br>Cool Phong Bool<br>Cool Public Stapports<br>Cool PDE Stapports<br>Heart Dechanges Reset Ratio<br>Cool Dechanges Reset Ratio<br>Cool Dechanges Testering Subports<br>Cool Dechanges Testering Subports<br>Economizer OA Drybub Separat<br>Economizer OA Drybub Separat<br>Economizer OA Drybub Separat<br>Economizer OA Drybub Separat<br>Economizer OA Drybub Separat<br>Economizer OA Drybub Separat<br>Economizer OA Drybub Separat<br>Economizer OA Drybub Separat                                                                                                    | 0<br>0.1<br>1<br>0<br>1<br>100<br>0.1<br>0.1<br>100<br>0.1<br>100<br>100                                                                                                    | Υ<br>Υ<br>Υ<br>Υ<br>Υ<br>Υ<br>Υ<br>Υ<br>Υ<br>Υ<br>Υ<br>Υ<br>Υ<br>Υ<br>Υ<br>Υ<br>Υ<br>Υ<br>Υ                                                                                                    | Heat Dennative Constant Heat Dennative Constant Cod Dennative Constant Cod Dennative Constant Heat Discharge Reset Base Bepoint Cod Discharge Reset Base Bepoint Cod Discharge Temporing Prog Band Economizer OA Dyshob Compare Date Economizer OA Dyshob Compare Date Economizer OA D | 1<br>1000<br>7<br>7<br>7<br>7<br>7<br>7<br>7<br>7<br>7<br>7<br>7<br>7<br>7                                                                                                  |
| An and A cook Seguration States<br>Heat Error PD<br>Heat Proprietodi Constant<br>Heat PD Ant Windog Constant<br>Cook Error PD<br>Cook Popolination Constant<br>Cook PD Ant Windog Constant<br>Cook PD Ant Windog Constant<br>Cook PD Ant Windog Constant<br>Cook PD Ant Windog Constant<br>Cook PD Ant Windog Constant<br>Cook PD Ant Windog Constant<br>Cook PD Ant Windog Constant<br>Cook PD Ant Windog Constant<br>Cook PD Ant Windog Constant<br>Cook PD Ant Windog Constant<br>Cook PD Ant Windog Constant<br>Cook PD Ant Popole<br>Heat D Cook PD Ant Popole<br>Heat D Cook PD Ant Popole<br>Heat D Cook PD Ant Popole<br>Cook PD Ant D Anterpo Control O<br>Cook PD Ant D Anterpo Control O<br>Cook PD Ant D Anterpo Control<br>Economics A Marking A LL Enable<br>Economics Codes A LL Enable<br>Economics Codes A LL Enable<br>Ec    | U Columna 7<br>Columna 10<br>Columna 10<br>Colum                                                                                                    | Cool Prog Band<br>Cool Prog Band<br>Piest Megnet Constant<br>Intel PIO Sergion<br>Cool Ping Sergion<br>Cool Ping Sergion<br>Cool Piostange Resit Resit<br>Cool Disategion Resit Resit<br>Cool Disategion Resit Resit<br>Cool Disategion Resit Resit<br>Cool Disategion Resit Resit<br>Cool Disategion Resit Resit<br>Cool Disategion Resit Resit<br>Cool Disategion Resit Resit<br>Cool Disategion Resit Resit<br>Cool Disategion Resit Resit<br>Cool Disategion Resit<br>Resit<br>Economiser OA Diyelad Selgionin<br>Econo Programme OA Chelley<br>Econ PID Anti Winday Constant                                                                                                    | 0<br>0.1<br>1<br>0<br>1<br>100<br>0.1<br>100<br>0.1<br>100<br>0.1<br>100<br>100                                                                                                    | φ           φ           φ           φ           φ           φ           φ           φ           φ           φ           φ           φ           φ           φ           φ           φ           φ           φ           φ           %                                                                                                    | Hest Derivative Constant Hest Derivative Constant Cod Derivative Constant Hest Oncharge Reset Base Septom ( Cod Discharge Reset Base Septom ( Cod Disc Disc Base Reset Base Septom ( Cod Disc Disc Base Reset Base Reset B | 7<br>1000<br>7<br>7<br>7<br>7<br>7<br>7<br>7<br>7<br>7<br>7<br>7<br>7<br>7                                                                                                  |
| A da Cas Segoral Official<br>Heat Error PD<br>Heat Proprietadi Constant<br>Hear PD Anti Windup Constant<br>Eace Error PD<br>Constants (Constant<br>Case I PD Anti Windup Constant<br>Case I Pol Anti Windup Constant<br>Case I Pol Anti Windup Constant<br>Case I Pol-Anti Windup Constant<br>Case I Pol-Antipol Reset<br>I est Dacharge Reset Enable<br>Discharge Temporing<br>Matho Excharge Temporing<br>Matho Excharge Temporing<br>Cold Dacharge Reset Enable<br>Constantes Mole<br>Excontence Mole<br>Excontence Antipol<br>Excontence Antipol<br>Excontence Content<br>Excontence Content<br>Excontence                                | 0 0 0 0 0 0 0 0 0 0 0 0 0 0 0 0 0 0 0                                                                                                    | Cool Prog Bond<br>Cool Prog Bond<br>Cool Prog Bond<br>Heart Holgreit Constant<br>Cool HD Stepport<br>Cool HD Stepport<br>Cool HD Stepport<br>Cool HD Stepport<br>Cool Dockharge Reset Reso<br>Cool Dockharge Tempering Stepport<br>Cool Dockharge Tempering Stepport<br>Cool Dockharge Tempering Stepport<br>Cool Dockharge Tempering Stepport<br>Cool Dockharge Tempering Stepport<br>Cool Dockharge Tempering Stepport<br>Cool Dockharge Tempering Stepport<br>Cool Dockharge Are LL Stepport<br>Cool Dock Darry Prog Och Docharge Rou<br>Cool Doch Are Windige Constant                                                                                                    | 0<br>0.1<br>1<br>0<br>1<br>0<br>0<br>0<br>0<br>0<br>0<br>0<br>0<br>0<br>0<br>0<br>0<br>0                                                                                                    | φ           φ                                                                                                    | Head Derivative Constant Head Derivative Constant Cool Derivative Constant Cool Derivative Constant Head Derivative Constant Head Derivative Reset Belevant Cool Derivative Reset Belevant Cool Derivative Reset Cool Derivative Reset Belevant Cool Derivative Reset Belevant Cool Derivative Reset Cool Derivative Reset | 1 1000 1000 7 10 7 1 1 1 1 1 1 1 1 1 1 1                                                                                                    |
| A de Cas Segord Office<br>Heal Enror PD<br>Heal Propriodo Constent<br>Hear PD Ant Windop Constent<br>Hear PD Ant Windop Constent<br>Cool PDA Mit Windop Constent<br>Cool PDA Mit Windop Constent<br>Cool PDA Mit Windop Constent<br>Cool PDA Mit Windop Constent<br>Cool PDA Mit Windop Constent<br>Cool Dechargo Teapening<br>Hear Dataways Teapening Mode<br>Cool Dachargo Teapening<br>Hear Dataways Teapening<br>Hear Dataways Teapening<br>Hear Dataways Teapening<br>Hear Dataways Teapening<br>Hear Dataways Teapening<br>Hear Dataways Teapening<br>Hear Dataways Teapening<br>Hear Dataways Teapening<br>Hear Dataways Teapening<br>Hear Dataways Teapening<br>Hear Dataways Teapening<br>Hear Dataways Teapening<br>Hear Dataways Teapening<br>Economics Mode<br>Economics Mode<br>Economics Output PD Econol<br>Economics Output PD Econol<br>Economics Output PD Econol<br>Economics Output PD Econol<br>Economics Output PD Econol<br>Economics Output PD Econol<br>Economics Output PD Econol<br>Economics Output PD Econol<br>PD Economics Output PD Econol<br>PD Econol<br>PD Econol<br>PD Econol<br>PD Econol<br>PD Econol<br>PD Econol<br>PD Econol<br>PD Econol<br>PD Econol<br>PD Econol<br>PD Econol<br>PD Econol<br>PD Econol<br>PD Econol<br>PD Econol<br>PD Econol<br>PD Econol<br>PD Econol<br>PD Econol<br>PD Econol<br>PD Econol<br>PD Econol<br>PD                                                       | U U Y U U Y U U U U U U U U U U U U U U                                                                                                    | Cool Prog Bool<br>Cool Prog Bool<br>Heart Holgreit Constant<br>Lead Holgreit Constant<br>Cool Holgreit Constant<br>Cool Holgreit Constant<br>Cool Discharger Heart Ratio<br>Cool Coolstanger Heart Ratio<br>Cool Coolstanger Tempering Selspoint<br>Cool Coolstanger Tempering Selspoint<br>Cool Coolstanger Tempering Selspoint<br>Economizer OA Cristialpy Compare Della<br>CoA Denginer Discharger Are L Selspoint<br>Econ PROver Municipa Constant                                                                                                    | 0<br>0.1<br>1<br>0<br>1<br>0<br>0<br>1<br>0<br>0<br>1<br>0<br>0<br>1<br>0<br>0<br>1<br>0<br>0<br>1<br>0<br>0<br>1<br>0<br>0<br>1<br>0<br>0<br>0<br>1<br>0<br>0<br>0<br>0<br>0<br>0<br>0<br>0<br>0<br>0<br>0<br>0<br>0                                                                                                    | γ           γ           γ           γ           γ           γ           β           β           ppm                                                                                                    | Heat Derivative Constant Cool Derivative Constant Cool Derivative Constant Heat Discharge Reset Base Begonn  Cool Discharge Reset Base Begonn  Cool Discharge Reset Begonn  Cool Discharge Reset Begonn  Cool Discha | 1<br>1000<br>7<br>7<br>1<br>7<br>7<br>7<br>7<br>7<br>7<br>1<br>1<br>8<br>1<br>8<br>1<br>7<br>7<br>7<br>7<br>7<br>7<br>7<br>7<br>7<br>7<br>7<br>7<br>7                       |
| A rute A cook Segard Utility of A cook Segard Utility of A cook Segard Utility of A cook Segard Utility of A cook Segard A cook Segard A cook                                                                                                    | 0 0 0 0 0 0 0 0 0 0 0 0 0 0 0 0 0 0 0                                                                                                    | Cool Prog Band<br>Cool Prog Band<br>Cool Prog Band<br>Heart PIO Sergions<br>Cool Prog Band<br>Cool Piol Sergions<br>Heart Dio Sergions<br>Cool Dioxitaryop Reset Reals<br>Cool Dioxitaryop Reset Reals<br>Cool Dioxitaryop Real Reals<br>Cool Dioxitaryop Real Reals<br>Cool Dioxitaryop Real Reals<br>Cool Dioxitaryop Reals<br>Cool Dioxitaryop Real Reals<br>Cool Dioxitaryop Reals<br>Cool Dioxitaryop Reals<br>Cool Dioxitar                                                                                     | 0<br>0.1<br>1<br>0<br>1<br>100<br>0.1<br>0.1<br>0.1<br>0.1                                                                                                    | Υ<br>Υ<br>Υ<br>Υ<br>Υ<br>Βαυb<br>Υ<br>Βαυb<br>Υ<br>Βαυb                                                                                                    | Heat Dennative Constant Cost Dennative Constant Cost Dennative Constant Cost Dennative Constant Heat Dennative Constant Heat Dennative Reset Beged () Heat Dennative Reset Beged () Heat D | 1<br>1000<br>7<br>7<br>100<br>7<br>100<br>7<br>100<br>7<br>7<br>100<br>7<br>7<br>100<br>7<br>7<br>7<br>100<br>7<br>7<br>7<br>7<br>7<br>7<br>7<br>7<br>7<br>7<br>7<br>7<br>7 |
| A data Segura Carlier<br>Heat Error PD<br>Heat Proprinted Constant<br>Hear PD Ant Windop Constant<br>Cool Error PD<br>Constant<br>Cool Phagenome Constant<br>Cool Phagenome Constant<br>Cool Phagenome Constant<br>Cool Discharge Reset Enable<br>Discharge Tempering<br>Mode Discharge Tempering<br>Mode Discharge Tempering<br>Mode Discharge Tempering<br>Mode Discharge Tempering<br>Cool Discharge Tempering<br>Mode Discharge Tempering<br>Cool Discharge Tempering<br>Cool Disc                                                                  | 0         7           Indulating HeatCool         8           000         9           000         9           000         9           000         9           000         9           000         9           000         9           000         9           000         9           000         9           000         9           000         9           000         9           1         9           1         9           1         9           1         9           1         9                                                                                                    | Cool Prog Bool<br>Cool Prog Bool<br>PDE Deale<br>Heart Hongreil Constant<br>Cool Pho Steppont<br>Cool Pho Steppont<br>Cool Pho Steppont<br>Cool Deacharge Reset Reso<br>Cool Deacharge Reset Reso<br>Cool Deacharge Tempering Steppont<br>Economizer OA Drybub Steppont<br>Economizer OA Drybub Steppont<br>Economizer OA Drybub Steppont<br>Economizer OA Drybub Steppont<br>Economizer OA Drybub Steppont<br>Economizer OA Drybub Steppont<br>Economizer OA Drybub Steppont<br>Economizer OA Drybub Steppont<br>Economizer OA Drybub Steppont<br>Economizer OA Drybub Steppont<br>Economizer OA Drybub Steppont<br>Economizer OA Drybub Steppont<br>Econ PDD Anti Windog Constant<br>Econ PDD Anti Windog Constant<br>Faco and Ventilation Steppont                                                                                                    | 0<br>01<br>1<br>1<br>00<br>1<br>01<br>0<br>1<br>0<br>1<br>0<br>0<br>1<br>0<br>0<br>1<br>0<br>0<br>1<br>0<br>0<br>1<br>0<br>0<br>1<br>0<br>0<br>1<br>0<br>0<br>1<br>0<br>0<br>1<br>0<br>0<br>1<br>0<br>0<br>1<br>0<br>0<br>1<br>0<br>0<br>1<br>0<br>0<br>1<br>0<br>0<br>1<br>0<br>0<br>1<br>0<br>0<br>1<br>0<br>0<br>0<br>1<br>0<br>0<br>0<br>1<br>0<br>0<br>0<br>0<br>0<br>0<br>0<br>0<br>0<br>0<br>0<br>0<br>0<br>0<br>0<br>0<br>0<br>0<br>0<br>0 | γ           γ                                                                                                    | Heat Derivative Constant     Cod Derivative Constant     Cod Derivative Constant     Cod Derivative Constant     Heat Decharge Reset Base Belgeont     Cod Decharge Reset Base Belgeont     Cod Decharge Tempering Prop Band     Cod Decharge Tempering Prop Band     Cod Decharge Tempering Prop Band     Cod Decharge Tempering Prop Band     Cod Decharge Tempering Prop Band     Cod Decharge Tempering Prop Band     Cod Decharge Tempering Prop Band     Cod Decharge Tempering Prop Band     Cod Decharge Tempering Prop Band     Cod Decharge Tempering Prop Band     Cod Decharge Tempering Prop Band     Cod Decharge Tempering Prop Band     Cod Decharge Tempering Prop Band     Cod Decharge Tempering Prop Band     Demend Ventilation Prop Band     Face and Bygess Desper Prop Band                                                                                                    | 1 1000 100 7 0 7 10 7 1 10 7 1 1 1 1 1 1                                                                                                    |
| No Cook Segural Carliers<br>Heat Error PD<br>Heat Proprietation Constant<br>Hear PD Ant Windup Constant<br>Hear PD Ant Windup Constant<br>Cook Error PD<br>Dechronge Read<br>Cook Population Constant<br>Cook Population Constant<br>Cook Population Constant<br>Cook Dechronge Teagen<br>Heat Dechronge Read<br>Dechronge Teagen<br>Heat Dechronge Read<br>Cook Dechronge Teagen<br>Med Dechronge Read<br>Cook Dechronge Teagen<br>Cook Dechronge Teagen<br>Economizer Adv Erthalty<br>Economizer Adv Erthalty<br>Economizer Adv Erthalty<br>Economizer Adv Erthalty<br>Economizer Advant L. Enable<br>Economizer Advant L. Enable<br>Economizer Advant L. Enable<br>Economizer Advant L. Enable<br>Economizer Advant PL Enable<br>Economizer Advant L. Enable<br>Economizer Advant PL Enable<br>Economizer Advant L. Enable<br>Economizer Advant L. Enable<br>Economizer Advant L. Enable<br>Economizer Advant L. Enable<br>Economizer Advant PL Enable<br>Economizer Advant L. Enable<br>Economizer Advant L. Enable<br>Economizer Advant Economizer Advant Econom                                                                                                    | C Contractions of Contractions of Contractions                                                                                                    | Cool Prog Bool<br>Cool Prog Bool<br>Heart Holgrei Constere<br>Lead Holgrei Constere<br>Cool Holgrei Constere<br>Cool Holgrei Constere<br>Heart Dackargen Reset Ratio<br>Cool Dacharge Reset Ratio<br>Cool Dacharge Tensering Stepationt<br>Cool Dacharge Tensering Stepationt<br>Cool Dacharge Tensering Stepationt<br>Economizer Oschneige Are LL Stepation<br>Economizer Oschneige Are LL Stepation<br>Economizer Oschneige Are LL Stepation<br>Economizer Oschneige Are LL Stepation<br>Economizer Oschneige Are LL Stepation<br>Economizer Oschneige Are LL Stepation<br>Economizer Oschneige Are LL Stepation<br>Economizer Oschneige Are LL Stepation<br>Economizer Stepation<br>Economizer Stepation<br>Economizer Stepation<br>Comment Versitation Stepation                                                                                                    | 0<br>0.1<br>1<br>0<br>1<br>0<br>0<br>1<br>0<br>0<br>1<br>0<br>0<br>1<br>0<br>0<br>1<br>0<br>0<br>1<br>0<br>0<br>1<br>0<br>0<br>0<br>1<br>0<br>0<br>0<br>1<br>0<br>0<br>0<br>0<br>1<br>0<br>0<br>0<br>0<br>0<br>0<br>0<br>0<br>0<br>0<br>0<br>0<br>0<br>0<br>0<br>0<br>0<br>0<br>0<br>0                                                                                                    | Υ           Υ           Υ           Υ           Υ           Υ           Υ           Υ           Υ           Υ           Υ           Υ           Υ           Βυυb           Υ           Ν           Ν           Υ           Ν           Υ           Ν           Υ           Ν           Υ           Ν           Υ           Ν           Υ           Ν           Υ           Ν           Υ           Ν           Ν           Ν           Ν           Ν           Ν           Ν           Ν           Ν           Ν           Ν           Ν           Ν           Ν           Ν           Ν           Ν           Ν           Ν           Ν           Ν           Ν <td>Heat Derivative Constant         Cod Derivative Constant         Cod Derivative Constant         Heat Docknapp Reset Base Begont ()         Cod Derivative Reset Base Begont ()         Cod Derivative Reset Base Begont ()         Cod Derivative Reset Base Begont ()         Cod Decharge Reset Base Begont ()         Cod Decharge Reset Base Begont ()         Cod Decharge Reset Base Begont ()         Cod Decharge Reset Base Begont ()         Cod Decharge Reset Base Begont ()         Economizer OA Drybub Compase Delate         Economizer OA Drybub Compase Delate         Economizer OA Drybub Compase Delate         Economizer OA Drybub Compase Delate         Economizer OA Drybub Compase Delate         Economizer OA Drybub Compase Delate         Decommer OA Drybub Compase Delate         Demond Ventilation Prop Band         Face and Bypass Desport Prop Band</td> <td>1 100 1 100 7 1 1 1 1 1 1 1 1 1 1 1 1 1</td> | Heat Derivative Constant         Cod Derivative Constant         Cod Derivative Constant         Heat Docknapp Reset Base Begont ()         Cod Derivative Reset Base Begont ()         Cod Derivative Reset Base Begont ()         Cod Derivative Reset Base Begont ()         Cod Decharge Reset Base Begont ()         Cod Decharge Reset Base Begont ()         Cod Decharge Reset Base Begont ()         Cod Decharge Reset Base Begont ()         Cod Decharge Reset Base Begont ()         Economizer OA Drybub Compase Delate         Economizer OA Drybub Compase Delate         Economizer OA Drybub Compase Delate         Economizer OA Drybub Compase Delate         Economizer OA Drybub Compase Delate         Economizer OA Drybub Compase Delate         Decommer OA Drybub Compase Delate         Demond Ventilation Prop Band         Face and Bypass Desport Prop Band                                                                                                    | 1 100 1 100 7 1 1 1 1 1 1 1 1 1 1 1 1 1                                                                                                    |
| A doca designed fuelse<br>Heat Error PD<br>Heat Proprietodi Constent<br>Hear PD Ant Windop Constent<br>Hear PD Ant Windop Constent<br>Coal PD Ant Windop Constent<br>Coal PD Ant Windop Constent<br>Coal Pachages Rest Enable<br>Decharges Tampering<br>Mathe Dacharge Tempering<br>Mathe Dacharge Tempering<br>Mathe Dacharge Tempering<br>Mathe Dacharge Tempering<br>Mathe Dacharge Tempering<br>Mathe Dacharge Tempering<br>Mather Dacharge Tempering<br>Mather Dachar                                                                          |                                                                                                    | Cool Prog Book<br>Cool Prog Book<br>Cool Prog Book<br>Heart Hongrei Constant<br>Cool PhD Stepport<br>Cool PhD Steppor | 0<br>0<br>1<br>1<br>0<br>1<br>100<br>0<br>1<br>0<br>0<br>1<br>100<br>0<br>1<br>100<br>0<br>1<br>100<br>0<br>1<br>100<br>0<br>1<br>100<br>0<br>0<br>1<br>100<br>0<br>0<br>1<br>100<br>0<br>0<br>1<br>100<br>0<br>0<br>0<br>1<br>0<br>0<br>0<br>0<br>0<br>0<br>0<br>0<br>0<br>0<br>0<br>0<br>0<br>0<br>0<br>0<br>0<br>0<br>0<br>0                                                                                                    | γ           γ                                                                                                    | Heat Denvelve Constant Cost Denvelve Constant Cost Denvelve Constant Heat Decharge Result Bases Belgeont Cost Decharge Result Bases Belgeont Cost Decharge Tempering Prop Based Cost Decharge Tempering Prop Based Cost Decharge Tempering Prop Based Cost Decharge Tempering Prop Based Cost Decharge Tempering Prop Based Cost Decharge Tempering Prop Based Cost Decharge Tempering Prop Based Cost Decharge Tempering Prop Based Cost Decharge Tempering Prop Based Cost Decharge Tempering Prop Based Decon Plansed Versitetan Prop Based Face and Bypass Desport Prop Based Face and Bypass Desport Prop Based                                                                                                    | 1 100 17 10 17 10 17 10 17 10 17 10 17 10 10 17 10 10 10 10 10 10 10 10 10 10 10 10 10                                                                                      |
| A data Seguri data<br>Heat Error PD<br>Heat Proprioto Constant<br>Learn Proprioto Constant<br>Cool Error PD<br>Cool Papennool Constant<br>Cool Papennool Constant<br>Cool Papennool Constant<br>Cool Papennool Constant<br>Cool Papennool Constant<br>Cool Charlonge Reset Enable<br>Decharge Reset<br>Cool Cobactoge Reset Enable<br>Cool Cobactoge Reset Enable<br>Cool Cobactoge Reset Enable<br>Cool Cobactoge Reset Enable<br>Cool Cobactoge Reset<br>Cool Cobactoge Reset<br>Cool Cobactoge Reset<br>Cool Cobactoge Reset<br>Cool Cobactoge Reset<br>Cool Cobactoge Reset<br>Cool Cobactoge Reset<br>Cool Cobactoge Reset<br>Economics (Apple Reset)<br>Cool Cobactoge Reset<br>Economics (Apple Reset)<br>C                                                    | 0         7           0         0           0         0           0         0           0         0           0         0           1         0           0         0           1         0           0         0           1         0           0         0           1         0           0         0           1         0           0         0           1         0           0         0           1         0           0         0           0         0           0         0           0         0           0         0           0         0           0         0           0         0           0         0           0         0           0         0           0         0           0         0           0         0           0         0                                                                                                    | Cool Prog Bool<br>Cool Prog Bool<br>PDE Exable<br>Heart Hongreil Constant<br>Cool Prog Bool<br>Cool Public Steppont<br>Cool Public Steppont<br>Heart Dechangen Reset Relos<br>Cool Dechangen Reset Relos<br>Cool Dechangen Reset Relos<br>Cool Dechangen Reset Relos<br>Cool Dechangen Reset Relos<br>Cool Dechangen Reset Relos<br>Cool Dechangen Reset Relos<br>Cool Dechangen Reset Relos<br>Economizer OA Organisty Steppont<br>Economizer OA Organisty Steppont<br>Econ Progonional Constant<br>Econ Progonional Constant<br>Eco                                                                                                    | 0<br>0<br>0<br>1<br>1<br>0<br>1<br>1<br>0<br>0<br>0<br>0<br>0<br>0<br>0<br>0<br>0<br>0<br>0<br>0<br>0                                                                                                    | 7<br>7<br>7<br>7<br>7<br>7<br>7<br>7<br>7<br>7<br>7<br>7<br>7<br>7<br>7<br>7<br>7<br>7<br>7                                                                                                    | Heat Derivative Constant         Cod Derivative Constant         Heat Discharge Reset Base Begont (a)         Cod Discharge Reset Base Begont (a)         Cod Discharge Tempering Prog Band         Economizer On Dysbit Company Prog Band         Economizer On Dysbit Company Prog Band         Economizer On Chrybit Company Prog Band         Economizer On Chrybit Company One         Outdoor Demper Min Position         Domend Ventilation Prog Band         Pre-occupency Purge Duration         Demend Ventilation Prog Band         Face and Bygess Demper Prog Band                                                                                                    | 1 100 100 1 100 1 1 1 1 1 1 1 1 1 1 1 1                                                                                                    |
| No Accord Segure Clinical<br>Heat Entry PD<br>Heat Proprioditional Constant<br>Hear PD Anti Windup Constant<br>Hear PD Anti Windup Constant<br>Cool Proprinted Constant<br>Cool Proprinted Constant<br>Cool Procharge Reset Enable<br>Cool Discharge Teagening Mode<br>Cool Discharge Teagening Mode<br>Cool Discharge Teagening<br>Economics (Mode Teagening<br>Economics (Mode Teagening)<br>Economics (Mode Teagening)<br>Economics (Mode Teagening)<br>Economics (M | 0         •           0         •           0         •           0         •           0         •           0         •           0         •           0         •           0         •           0         •           0         •           1         •           0         •           1         •           1         •           1         •           1         •           1         •           1         •           1         •           1         •           1         •           1         •           1         •           1         •           1         •           1         •           1         •           1         •           1         •           1         •           1         •           1         •           1         •           1         •           1         •                                                                                                    | Cool Prog Bool<br>Cool Prog Bool<br>Heart Holgrei Constere<br>Learn Holgrei Constere<br>Cool Holgrei Constere<br>Cool Holgrei Constere<br>Cool Holgrei Constere<br>Cool Holgrei Constere<br>Heart Dackargen Reset Ratio<br>Cool Coolenage Reset Ratio<br>Cool Coolenage Reset Ratio<br>Cool Coolenage Tespening Steppoint<br>Cool Coolenage Tespening Steppoint<br>Economizer Ok Onyclub Steppoint<br>Economizer Ok Onyclub Steppoint<br>Econ Proportional Constere<br>Econ Proportional Constere<br>Econ Proportional Constere<br>Econ Proportional Constere<br>Econ Proportional Constere<br>Econ Proportional Constere<br>Econ Proportional Constere<br>Pre-occupency Purgo Ok Demoger Pool<br>Pre-occupency Purgo Ok Demoger Pool<br>Proportional Constere<br>Faces and Bryness Cuddor Air Steppont                                                                                                    | 0<br>0<br>1<br>1<br>1<br>0<br>1<br>1<br>1<br>0<br>0<br>1<br>0<br>0<br>1<br>0<br>0<br>1<br>0<br>0<br>1<br>0<br>0<br>1<br>0<br>0<br>1<br>0<br>0<br>0<br>1<br>0<br>0<br>0<br>0<br>0<br>0<br>0<br>0<br>0<br>0<br>0<br>0<br>0                                                                                                    | γ           γ                                                                                                    | Heat Derivative Constant         Cod Derivative Constant         Heat Docknage Reset Base Stepont ()         Cod Derivative Reset Base Stepont ()         Heat Docknage Reset Base Stepont ()         Cod Derivative Reset Base Stepont ()         Heat Docknage Reset Base Stepont ()         Cod Decharge Reset Base Stepont ()         Cod Decharge Reset Base Stepont ()         Cod Decharge Reset Base Stepont ()         Economizer OA Dybub Compare Delate         Economizer OA Dybub Compare Delate         Economizer OA Dybub Compare Delate         Economizer OA Dybub Compare Delate         Economizer OA Dybub Compare Delate         Economizer OA Dybub Compare Delate         Economizer OA Dybub Compare Delate         Demond Ventilation Prop Band         Face and Bypess Demper Prop Band                                                                                                    | 1 1000 1000 7 100 7 1 1 1 100 7 1 1 1 1                                                                                                    |
| A data separate starts<br>Heat Error PID<br>Heat Error PID<br>Heat Prophilical Constant<br>Hear PiD Anti Windup Constant<br>Cool Pipohano Constant<br>Cool Pipohano Constant<br>Cool Pipohano Constant<br>Cool Pipohano Constant<br>Cool Discharge Reset Evable<br>Discharge Tempering<br>Heat Discharge Tempering<br>Cool Discharge Reset Evable<br>Discharge Tempering<br>Cool Discharge Reset Evable<br>Discharge Tempering<br>Heat Discharge Tempering<br>Cool Discharge Reset<br>Evanomizer Molecular<br>Economizer Oder Discharge Reset<br>Economizer Oder Discharge Reset<br>Economizer Discharge Reset<br>Economizer Discharge Reset<br>Economizer Discharge Reset<br>Economizer Discharge Reset<br>Economizer Discharge Reset<br>Economizer Discharge Reset<br>Economizer Discharge Reset<br>Economizer Discharge Reset<br>Economizer Discharge Reset<br>Economizer Discharge Reset<br>Economizer Discharge Reset<br>Economizer Discharge Reset                                                                                            | 0         7           0 dodaleng HeatCool         1           000         3           000         -           000         -           000         -           000         -           000         -           000         -           000         -           000         -           000         -           000         -           000         -           000         -           000         -           000         -           000         -           000         -           000         -           000         -           000         -           000         -           000         -           000         -           000         -           000         -           000         -           000         -           000         -           000         -           000         -           000         -           000         -           000                                                                                                    | Cool Prog Bool<br>Cool Prog Bool<br>PDI Cooles<br>Heart Holgyel Constant<br>Cool PDI Stepport<br>Cool PDI Stepport<br>Cool PDI Stepport<br>Cool PDI Stepport<br>Cool PDI Stepport<br>Cool PDI Stepport<br>Cool DDIArturge Reset Reso<br>Cool DDIArturge Stepport<br>Economizer CA Objelus Stepport<br>Cool DDIArturge Art LL Stepport<br>Cool DDIArturge Art LL Stepport<br>Cool DDIArturge Art LL Stepport<br>Command Versitation Stepport<br>Reso Respont Constant<br>Precocupanty Aruge OJ Danger Pool<br>Danmand Versitation Stepport<br>Reso Respont Stepport                                                                                                    | 0<br>0<br>1<br>1<br>0<br>1<br>1<br>0<br>1<br>0<br>0<br>0<br>0<br>0<br>0<br>0<br>0<br>0<br>0<br>0<br>0<br>0                                                                                                    | γ           γ           γ           γ           γ           γ           γ           γ           β           ρpm           γ                                                                                                    | Heat Derivative Constant Cost Derivative Constant Cost Derivative Constant Heat Derivative Constant Heat Derivative Reset Bases Belgorn Cost Obscharge Reset Bases Belgorn Cost Obscharge Tempering Prop Band Cost Obscharge Tempering Prop Band Cost Obscharge Tempering Prop Band Cost Obscharge Tempering Prop Band Cost Obscharge Tempering Prop Band Derivative Constant Econ PhD Segurat Pre-occupancy Purgs Duration Demend Ventilation Prop Band Face and Bysess Demper Prop Band                                                                                                    | 1 1000 17 100 7 1 100 7 1 100 7 1 100 7 1 100 7 1 100 1 1 100 1 1 100 1 1 100 1 1 1 1                                                                                       |

### Additional Functions (1 of 2)

Under the first **Additional Functions** tab, you can enable or monitor settings for the following:

- Occupied
- Override
- Communication Loss Delay
- Time Clock
- **STEP 1** Click on the desired field to program the relevant settings.
- **STEP 2** After programming the Additional Functions, click on the **Write Page** button to save the settings.
- **STEP 3** (Optional) Click on the **Read Page** button to make sure all settings were entered.

| File Edit View Modules Controllers He                 | elp                                                                    |
|-------------------------------------------------------|------------------------------------------------------------------------|
| Network Schedule Monitoring Programming               |                                                                        |
| System and Setpoints Analog Inputs Digital Inputs Dig | gital Outputs Analog Outputs Additional Functions Additional Functions |
| Occupied<br>Occupied Transition Delay                 | 0 min                                                                  |
| Override                                              |                                                                        |
| Occupancy Override Mode                               | Unoccupied Only -                                                      |
| Occupancy State Override Time                         | 180 min                                                                |
| Comm Loss Delay<br>Comm Loss Delay                    | 300 seconds                                                            |
| Time Clock                                            |                                                                        |
| Daylight Saving Time                                  | Enable                                                                 |
| Daylight Saving Time Start Month                      | March -                                                                |
| Daylight Saving Time Start Week of Month              | 8-14 -                                                                 |
| Daylight Saving Time Start Day of Week                | Sunday -                                                               |
| Daylight Saving Time End Month                        | November -                                                             |
| Daylight Saving Time End Week of Month                | 1-7 🔹                                                                  |
| Daylight Saving Time End Day of Week                  | Sunday -                                                               |
| Read Page                                             | Write Page                                                             |
|                                                       |                                                                        |

#### Additional Functions (2 of 2)

Under the second **Additional Functions** tab, you can enable or monitor settings for the following Display Options:

- **STEP 1** Click on the desired field to program the relevant settings.
- **STEP 2** After programming the Additional Functions, click on the **Write Page** button to save the settings.
- **STEP 3** (Optional) Click on the **Read Page** button to make sure all settings were entered.
- **Exiting the Configuration Software**
- **STEP 1** Exit the Insight software by either closing the window or by clicking on the **Exit** command under the **File** tab.
- **STEP 2** Disconnect the laptop computer from the US5182.

| File Edit View Modules             | Controllers    | Help                                                                     |  |  |  |  |  |
|------------------------------------|----------------|--------------------------------------------------------------------------|--|--|--|--|--|
| Network Schedule Monitoring Pro    | gramming       |                                                                          |  |  |  |  |  |
| System and Setpoints Analog Inputs | Digital Inputs | Bigital Outputs Analog Outputs Additional Functions Additional Functions |  |  |  |  |  |
| Display Options                    |                |                                                                          |  |  |  |  |  |
| 12h or 24h Clock Mode              | 12 Hr 👻        |                                                                          |  |  |  |  |  |
| Display Units F/C                  | Fahrenheit     | •                                                                        |  |  |  |  |  |
| MonitorPoint.SERVICE               |                |                                                                          |  |  |  |  |  |
| Read Page Wr                       | ite Page       |                                                                          |  |  |  |  |  |